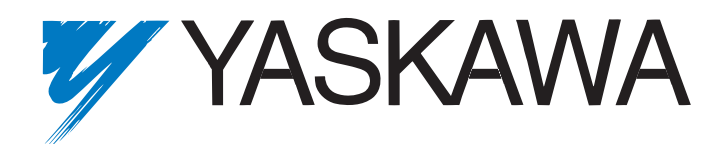

# CM013 V7 DeviceNet<sup>™</sup> Option Technical Manual

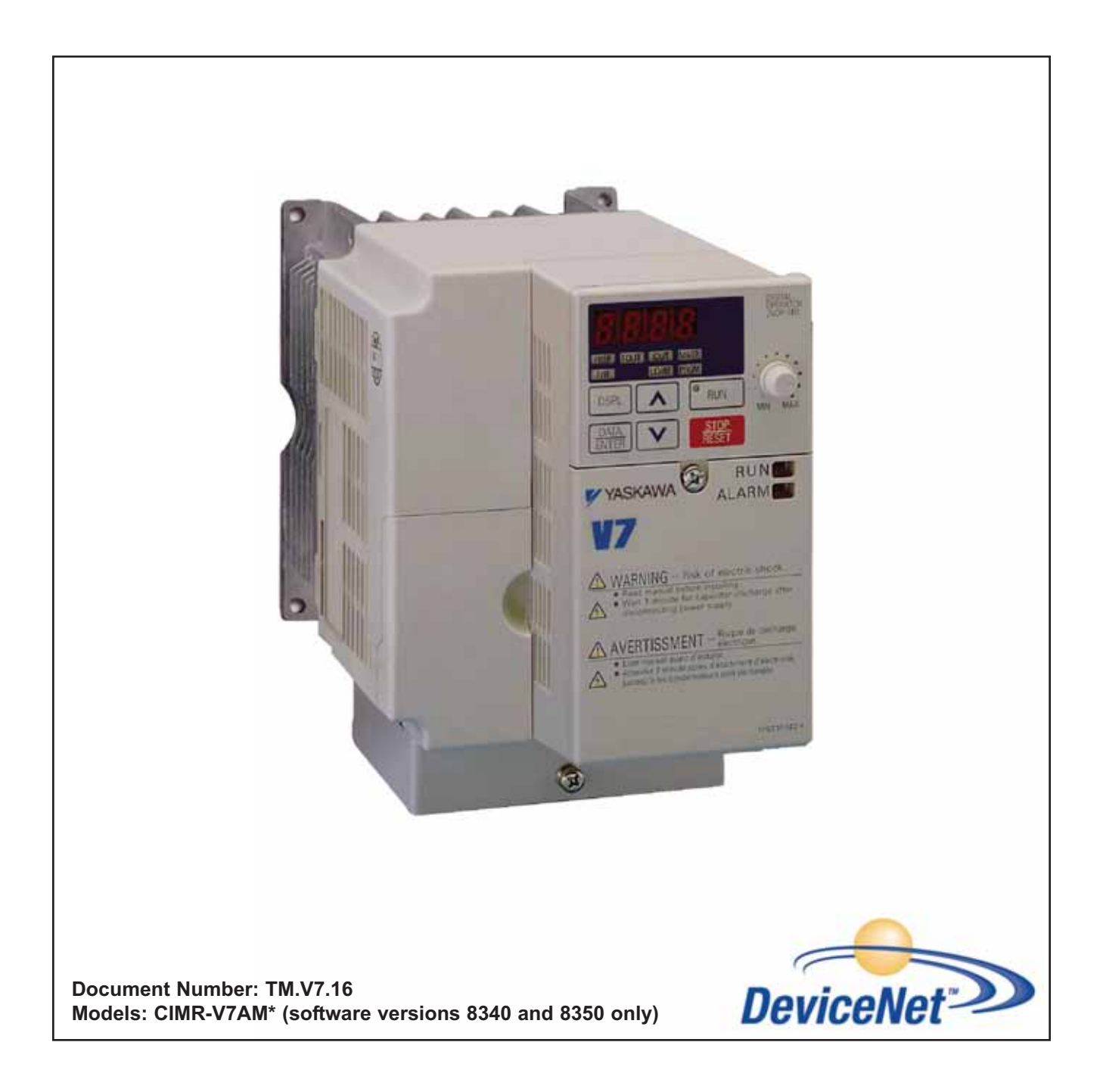

# Warnings and Cautions

### 

YASKAWA manufactures component parts that can be used in a wide variety of industrial applications. The selection and application of YASKAWA products remain the responsibility of the equipment designer or end user. YASKAWA accepts no responsibility for the way its products are incorporated into the final system design. Under no circumstances should any YASKAWA product be incorporated into any product or design as the exclusive or sole safety control. Without exception, all controls should be designed to detect faults dynamically and to fail safely under all circumstances. All products designed to incorporate a component part manufactured by YASKAWA must be supplied to the end user with appropriate warnings and instructions as to that part's safe use and operation. Any warnings provided by YASKAWA must be promptly provided to the end user. YASKAWA offers an express warranty only as to the quality of its products in conforming to standards and specifications published in the YASKAWA manual. NO OTHER WARRANTY, EXPRESS OR IMPLIED, IS OFFERED. YASKAWA assumes no liability for any personal injury, property damage, losses, or claims arising from misapplication of its products.

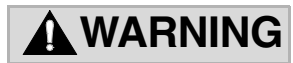

- Read and understand this manual before installing, operating, or servicing this drive. All warnings, cautions, and instructions must be followed. All activity must be performed by qualified personnel. The drive must be installed according to this manual and local codes.
- Do not connect or disconnect wiring while the power is on. Do not remove covers or touch circuit boards while the power is on. Do not remove or insert the digital operator while power is on.
- Before servicing, disconnect all power to the equipment. The internal capacitor remains charged even after the power supply is turned off. Status indicator LEDs and Digital Operator display will be extinguished when the DC bus voltage is below 50VDC. To prevent electric shock, wait at least 5 minutes after all indicators are OFF and measure the DC bus voltage level to confirm that it is at a safe level.
- Do not perform a withstand voltage test on any part of the unit. This equipment uses sensitive devices and may be damaged by high voltage.
- The drive is not suitable for circuits capable of delivering more than the specified RMS symmetrical amperes. Install adequate branch short circuit protection per applicable codes. Refer to the specification. Failure to do so may result in equipment damage and/or personal injury.
- Do not connect unapproved LC or RC interference suppression filters, capacitors, or overvoltage protection devices to the output of the drive. Capacitors may generate peak currents that exceed drive specifications.
- To avoid unnecessary fault displays, caused by contactors or output switches placed between drive and motor, auxiliary contacts must be properly integrated into the control logic circuit.
- YASKAWA is not responsible for any modification of the product made by the user. Doing so will void the warranty. This product must not be modified.
- Verify that the rated voltage of the drive matches the voltage of the incoming power supply before applying power.
- To meet CE directives, proper line filters and proper installation are required.
- Some drawings in this manual may be shown with protective covers or shields removed, to describe details. These must be replaced before operation.
- Observe Electrostatic Discharge Procedures when handling the drive and drive components to prevent ESD damage.
- The attached equipment may start unexpectedly upon application of power to the drive. Clear all personnel from the drive, motor and machine area prior to applying power. Secure covers, couplings, shaft keys, machine beds and all safety equipment before energizing the drive.

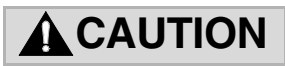

When using this kit, it is strongly recommended that no connections be made to the V7 Drive's DC Bus terminals (+1 and -) on models CIMR-V7AMxxxx, where xxxx is 25P5, 27P5, 45P5, or 47P5. A (+1 to +2) connection for a DC reactor is allowed.

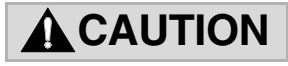

Make sure that the V7AM software version is either 8340 or 8350. Check parameter n179 for current software revision.

### Introduction

This manual explains the specifications and handling of the Yaskawa *CM013 V7 DeviceNet Option* for the Yaskawa V7 drives with software ID 8340 or 8350 only. The *V7 DeviceNet Option* connects the drive to a DeviceNet network and facilitates the exchange of data. In this document, the word "inverter", "AC drive" and "drive" may be used interchangeably.

To ensure proper operation of this product, read and understand this manual. For details on installation and operation of the drive, refer to the appropriate drive technical manual. For details on specific parameters, refer to the appropriate drive user and/or programming manual. All technical manuals and EDS and support files can be found on the CD that came with the drive. They are also available for download at <u>www.yaskawa.com</u>. Refer to the web site for the most recent information.

For information on DeviceNet contact the Open DeviceNet Vendors Organization at www.odva.org.

• **DriveWizard™ version 6.1 or later** with a custom database is required for DriveWizard to operate with this option. Install DriveWizard with the "Custom" install option checked and the appropriate databases selected.

*V7 and V74X Drive User Manual* document reference TM.V7.01 *V7 DeviceNet*<sup>™</sup> *Option Kit* document reference IG.V7.16

GPD is a trademark of Yaskawa, Inc.

MODBUS<sup>®</sup> is a registered trademark of Schneider Automation, Inc. DeviceNet<sup>™</sup> is a trademark of the ODVA. RSNetWorx<sup>™</sup> is a trademark of Rockwell Automation. DriveWizard<sup>™</sup> is a trademark of Yaskawa. All trademarks are the property of their respective owners.

# Table of Contents

| Warnings and Cautions                                                                                                    |
|----------------------------------------------------------------------------------------------------|
| Introductioni                                                                                                    |
| Table of Contents   1                                                                                                    |
| Chapter 1 Installation 1-1                                                                                                    |
| Installation Check Sheet 1-2                                                                                                    |
| Unpack and Inspect 1-3                                                                                                    |
| Installation and Wiring 1-4                                                                                                    |
| Configure the V7 DeviceNet Option 1-6                                                                                                    |
| LED Status 1-7                                                                                                    |
| Verify that the Drive is on the Network 1-8                                                                                                    |
| EDS Files 1-10                                                                                                    |
| Configure the V7 Drive on the Network 1-11                                                                                                    |
| Configure the Scanner 1-12                                                                                                    |
| Configure the V7 Drive 1-14                                                                                                    |
| Drive Fault Messages 1-15                                                                                                    |
| Chapter 2 Supported Objects                                                                                                    |
|                                                                                                    |
| Supported Input Assemblies                                                                                                    |
| Supported Input Assemblies                                                                                                    |
| Supported Input Assemblies                                                                                                    |
| Supported Input Assemblies       2-2         Yaskawa Input Assemblies       2-3         Supported Output Assemblies       2-4         Yaskawa Output Assemblies       2-5                                                                                                    |
| Supported Input Assemblies       2-2         Yaskawa Input Assemblies       2-3         Supported Output Assemblies       2-4         Yaskawa Output Assemblies       2-5         CIP Supported Objects       2-7                                                                                                    |
| Supported Input Assemblies       2-2         Yaskawa Input Assemblies       2-3         Supported Output Assemblies       2-4         Yaskawa Output Assemblies       2-5         CIP Supported Objects       2-7         Yaskawa Supported Objects       2-14                                                                                                    |
| Supported Input Assemblies2-2Yaskawa Input Assemblies2-3Supported Output Assemblies2-4Yaskawa Output Assemblies2-5CIP Supported Objects2-7Yaskawa Supported Objects2-14Yaskawa V7 Drive Parameter Object2-16                                                                                                    |
| Supported Input Assemblies2-2Yaskawa Input Assemblies2-3Supported Output Assemblies2-4Yaskawa Output Assemblies2-5CIP Supported Objects2-7Yaskawa Supported Objects2-14Yaskawa V7 Drive Parameter Object2-16Hexadecimal/Decimal Conversion2-20                                                                                                    |
| Supported Input Assemblies2-2Yaskawa Input Assemblies2-3Supported Output Assemblies2-4Yaskawa Output Assemblies2-5CIP Supported Objects2-7Yaskawa Supported Objects2-14Yaskawa V7 Drive Parameter Object2-16Hexadecimal/Decimal Conversion2-20Chapter 3 Automatic Device Recovery3-1                                                                                                    |
| Supported Input Assemblies       2-2         Yaskawa Input Assemblies       2-3         Supported Output Assemblies       2-4         Yaskawa Output Assemblies       2-4         Yaskawa Output Assemblies       2-5         CIP Supported Objects       2-7         Yaskawa Supported Objects       2-14         Yaskawa V7 Drive Parameter Object       2-16         Hexadecimal/Decimal Conversion       2-20         Chapter 3 Automatic Device Recovery       3-1         Overview       3-2 |
| Supported Input Assemblies2-2Yaskawa Input Assemblies2-3Supported Output Assemblies2-4Yaskawa Output Assemblies2-5CIP Supported Objects2-7Yaskawa Supported Objects2-14Yaskawa V7 Drive Parameter Object2-16Hexadecimal/Decimal Conversion2-20Chapter 3 Automatic Device Recovery3-1Overview3-2Setup3-2                                                                                                    |

| Chapte | r 4 Product Description | 4-1 |
|--------|-------------------------|-----|
|        | Product Description     | 4-2 |
| Chapte | r 5 Cable Specification | 5-1 |
|        | Cable Specifications    | 5-2 |
|        | Cable Length            | 5-3 |
| Chapte | r 6 Troubleshooting     | 6-1 |
|        | Verify the Drive        | 6-2 |
|        | LED States              | 6-2 |
|        | DeviceNet Faults        | 6-3 |
|        | Network Wiring          | 6-5 |
|        |                         |     |

# Chapter 1 Installation

This section describes how to install and set up the V7 DeviceNet Option.

| Installation Check Sheet                | 1-2  |
|-----------------------------------------|------|
| Unpack and Inspect                      | 1-3  |
| Installation and Wiring                 | 1-4  |
| Configure the V7 DeviceNet Option       | 1-6  |
| LED Status                              | 1-7  |
| Verify that the Drive is on the Network | 1-8  |
| EDS Files                               | 1-10 |
| Configure the V7 Drive on the Network   | 1-11 |
| Configure the Scanner                   | 1-12 |
| Configure the V7 Drive                  | 1-14 |
| Drive Fault Messages                    | 1-15 |

## **Installation Check Sheet**

The following is a quick reference check list to install and configure the V7 DeviceNet Option. Make a copy of this page and check off  $\square$  each item as it is completed. For detailed information please refer to the detailed sections that follow.

1. Unpack and Inspect.

Unpack the V7 DeviceNet Option and verify that all components are present and undamaged. Refer to the "Unpack and Inspect" section of this manual.

- 2. D Verify Drive Operation: Refer to the "Verify Drive Operation" section of this manual for details.
- Install the V7 DeviceNet Option on the drive: Refer to the "Prepare the V7 Drive" section of this manual for details. Refer to the "Attach the Motor and Power Leads" section of this manual for details. Refer to the "Mount the V7 DeviceNet Option" section of this manual for details.
- 4. Connect the *V7 DeviceNet Option* to the DeviceNet communication network: Refer to the "Connect to the V7 DeviceNet Option" section of this manual.
- 5. D Set the V7 DeviceNet Option network address and Baud Rate: Refer to the "Configure the V7 DeviceNet Option" section of this manual for details.
- Apply power to the drive and check diagnostic and operation LED status: Refer to the "Power-up Diagnostic LED Test Sequence" section of this manual for details. Refer to the "DeviceNet Operation LED Status" section of this manual for details.

WARNING! Dangerous voltages in excess of 400VDC (230V drives) or 800VDC (460V drives) are present at the DC bus terminals of the drive.

#### 7. **U** Verify that the drive is on the network:

Refer to the "Verify that the Drive is on the Network" section of this manual for details.

Refer to the documentation included with the DeviceNet configuration utility supplied with the DeviceNet Master controller. Verify that the drive appears on the DeviceNet network at the correct node address.

8. **I** Install the appropriate EDS file if desired.

Refer to the "EDS Files" section of this manual.

- 9. Configure the drive on the network.Refer to the "Configure the Drive on the Network" section of this manual.
- 10.  $\Box$  Configure the scanner.

Refer to the "Configure the Scanner" section of this manual.

11. D Set the V7 Drive Parameters:

Refer to the "**Configure the V7 Drive**" section of this manual for details. Set parameters n003, n004 and n035 to their appropriate values.

### 

When using this kit, it is strongly recommended that no connections be made to the V7 Drive's DC Bus terminals (+1 and -) on models CIMR-V7AMxxxx, where xxxx is 25P5, 27P5, 45P5, or 47P5. A (+1 to +2) connection for a DC reactor is allowed.

### 

Make sure that the V7AM software version is either 8340 or 8350. Check parameter n179 for current software revision.

## **Unpack and Inspect**

Prior to unpacking, check the package label and verify that the product received matches the product ordered. Unpack the option and verify that the following items are included in the product package and are undamaged.

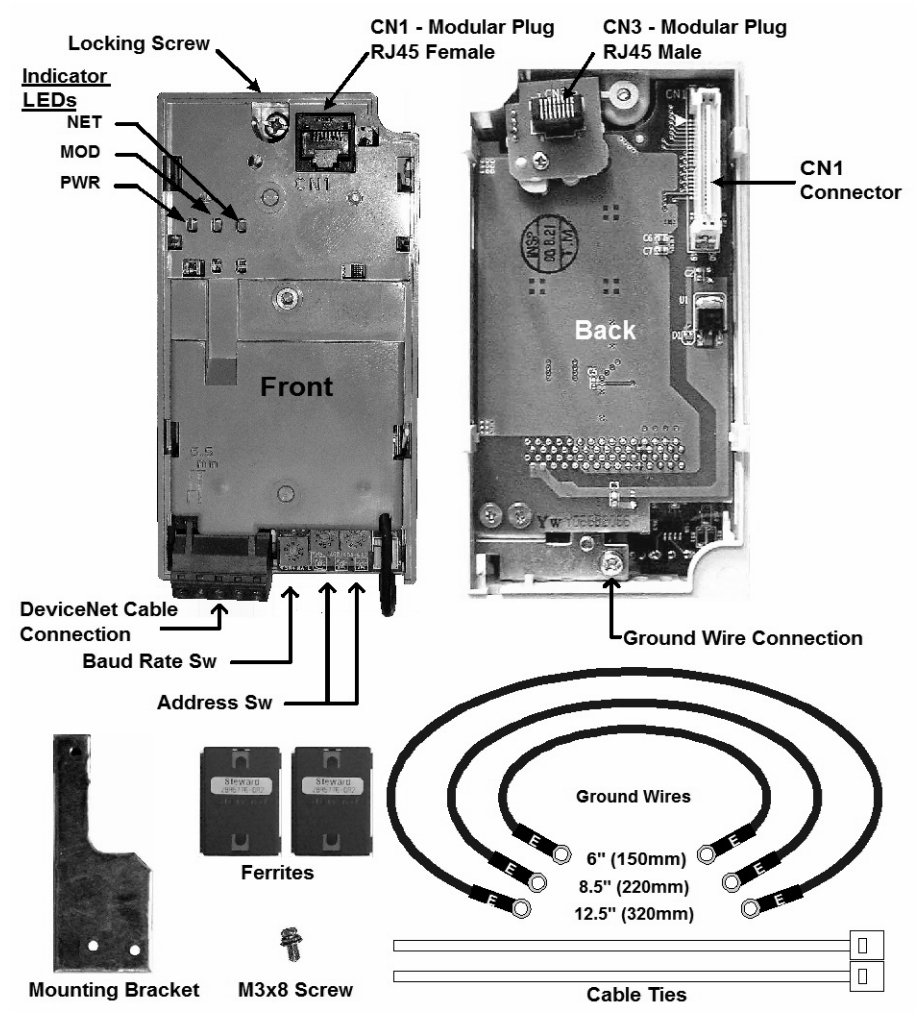

Fig 1.1 - V7 DeviceNet Option

| Table 1.1 – Parts List                              |      |  |
|-----------------------------------------------------|------|--|
| Kit Parts                                           | Qty. |  |
| V7 DeviceNet Option (CM013)                         | 1    |  |
| Option Mounting Bracket                             | 1    |  |
| Mounting Bracket Screw                              | 1    |  |
| Ferrite (Power & Motor Leads) (Steward 28A5776-0A2) | 2    |  |
| Cable Ties (UWS-0137)                               | 2    |  |
| 6" Ground Wire (150 mm)                             | 1    |  |
| 8.5" Ground Wire (220 mm)                           | 1    |  |
| 12.5" Ground Wire (320 mm)                          | 1    |  |
| Installation Guide (IG.V7.16)                       | 1    |  |

### **Installation and Wiring**

#### Verify Drive Operation

Connect power to the drive and verify that the drive functions properly. This includes running the drive from the operator keypad. Refer to the *V7 and V74X Drives Technical Manual*, **TM.V7.01**, for information on connecting and operating the drive.

#### Prepare the V7 Drive

1. Remove power from the drive and wait for the charge lamp to be completely extinguished. Wait at least five additional minutes for the drive to be completely discharged. Measure the DC bus voltage and verify that it is at a safe level.

#### WARNING!

Dangerous voltages in excess of 400VDC (230V drives) or 800VDC (460V drives) are present at the DC bus terminals of the drive.

- 2. Remove the operator and terminal cover retaining screw.
- 3. Remove the operator keypad.
- 4. Remove the terminal cover by lifting out the cover.
- 5. Remove the CN2 cover from the V7 drive housing. Carefully snip the 3 tabs connecting the CN2 cover to the V7 housing and remove the cover.
- 6. Attach the mounting bracket. Align the mounting bracket as shown in the figure to the right. Secure the mounting bracket to the V7 drive housing using the M3x8 screw provided.
- 7. Wire the V7 drive I/O, power and motor terminals prior to mounting the *V7 DeviceNet Option*, as the option will obscure the terminals when mounted.

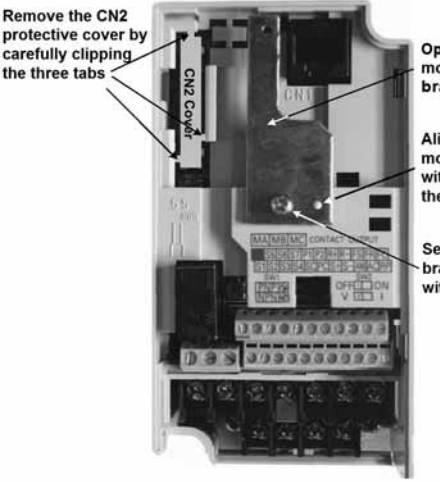

Option mounting bracket

Align hole in mounting bracket with nib on front of the V7 drive

Secure mounting bracket to V7 drive with M3x8 screw

#### Fig 1.2 - Prepare the V7 Drive

#### Attach Motor and Power Lead Ferrites

Attach the provided ferrites (Steward 28A5776-0A2) to the V7 drive motor and power leads as close to the V7 drive terminals as possible (typically within 1 foot). Secure the ferrites to the motor and power leads with the provided cable ties.

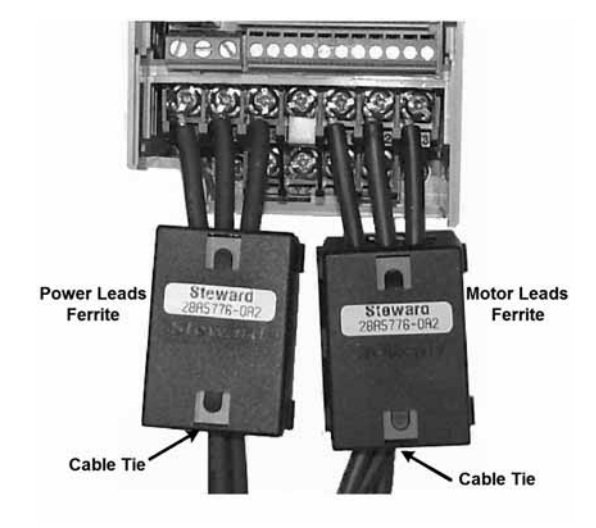

Fig 1.3 – Attach Ferrites

#### Mount the V7 DeviceNet Option

- 1. Connect a ground wire of appropriate length from those provided to the ground connection on the back of the *V7 DeviceNet Option*.
- 2. Align the CN1 connector on the back of the option with its mating CN2 connector on the front of the V7 drive.
- Simultaneously align connector CN3 (male RJ-45) on the back of the option with connector CN1 (female RJ-45) on the front of the V7 drive.
- 4. Align the tabs on the option with their corresponding slots on the front of the V7 drive.
- 5. Press the option and the V7 drive together until the tabs lock into their associated slots.
- 6. Secure the option to the V7 drive by tightening the locking screw at the top-center of the option.
- 7. Connect the ground wire to the ground screw on the V7 drive.

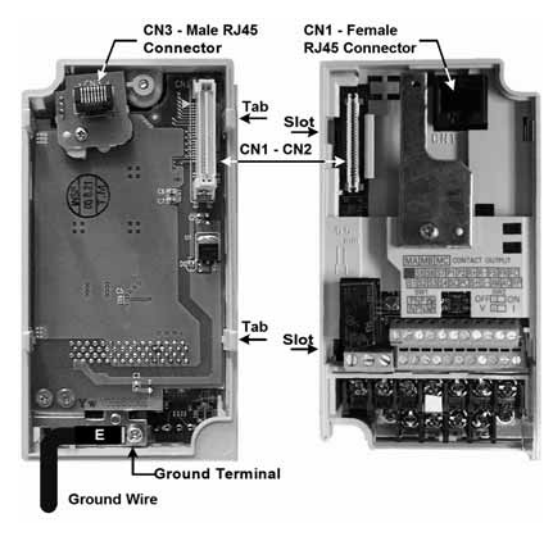

Fig 1.4 - Mount the V7 DeviceNet Option

#### • Connect to the V7 DeviceNet Option

Connect the DeviceNet network cable to the DeviceNet connector as shown. If the drive is the last device on a network segment make sure to install the terminating resistor ( $120\Omega \ 1\%$  metal film 1/4W) between the two CAN connections, 2 (Blue) and 4 (White).

| Table 1.2 – DeviceNet Connection |       |        |            |                |  |  |
|----------------------------------|-------|--------|------------|----------------|--|--|
| Terminal                         | Color | Name   | Wire Color | Description    |  |  |
| 1                                | Black | V-     | Black      | Network common |  |  |
| 2                                | Blue  | CAN_L  | Blue       | CAN Data Low   |  |  |
| 3                                | Green | Shield | Green      | Cable Shield   |  |  |
| 4                                | White | CAN_H  | White      | CAN Data High  |  |  |
| 5                                | Red   | V+     | Red        | +24VDC         |  |  |

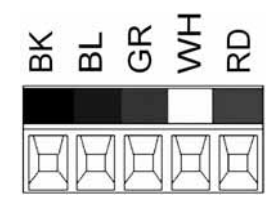

Fig 1.5 – DeviceNet Connector

### Configure the V7 DeviceNet Option

#### Set the DeviceNet Option Card Baud Rate

Set the drive baud rate by selecting the appropriate **Baud Rate Sw** setting. Settings of 3 through 8 will load the previously stored baud rate. A setting of 9 will enable **Auto Baud**. The factory default setting is 3.

| Setting | Description                                         |  |  |  |
|---------|-----------------------------------------------------|--|--|--|
| 0       | 125 kbps                                            |  |  |  |
| 1       | 250 kbps                                            |  |  |  |
| 2       | 500 kbps                                            |  |  |  |
| 3 ~ 8   | NVRAM (Last stored baud rate) (3 = default setting) |  |  |  |
| 9       | Auto Sense                                          |  |  |  |

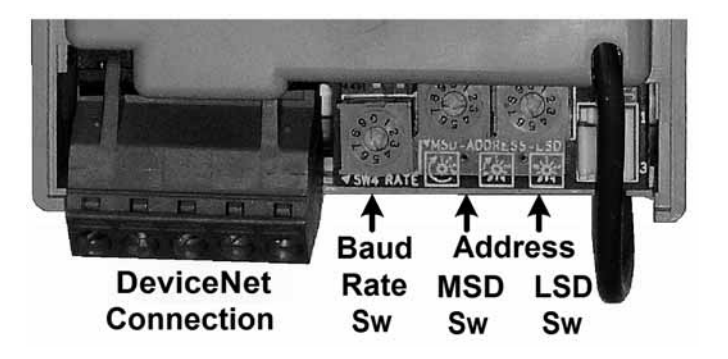

Fig 1.6 - DeviceNet Option Card

Installation 1-6

#### Set the DeviceNet Option Card MAC ID

Set the drive MAC address by selecting the appropriate settings of the address **MSD** and **LSD** switches. The **MSD** switch sets the MAC address's tens digit while the **LSD** switch sets the ones digit. Valid MAC addresses are 0 through 63 although addresses of 0, 1, 62 and 63 are typically reserved.

- Settings of 0 ~ 63: The MAC address will be selected from the MSD & LSD switch settings.
- Settings of 64 ~ 99: The MAC address will be set to the last saved MAC address. The CM013 comes from the factory with the MAC address switches set to 63 and the MAC address last saved to 63 (for use with some vendors' faulted or automatic device recovery features)
- For use with ADR-enabled controllers/scanners, power off the drive and set the MAC ID rotary switches to 63. Power cycle the drive ON and OFF. Change the MAC ID rotary switch setting to 64. Power the drive ON. The MAC ID will be set at 63 and can be reset through the DeviceNet network.

The drive must be power cycled to accept a new switch setting.

### **LED Status**

#### Power-Up Diagnostic LED Status

A power-up diagnostic test is performed each time the device is powered up and after the initial boot sequence. The initial boot sequence may take several seconds. After the LEDs have gone through the DeviceNet diagnostic LED sequence, the *V7 DeviceNet Option* is successfully initialized. The LEDs will assume their operational conditions as shown below.

| Table 1.3 - V7 DeviceNet Option Diagnostic LED Sequence |       |       |        |  |  |
|---------------------------------------------------------|-------|-------|--------|--|--|
| Seq                                                     | MOD   | NET   | Time   |  |  |
| 1                                                       | GREEN | OFF   | 250 ms |  |  |
| 2                                                       | RED   | OFF   | 250 ms |  |  |
| 3                                                       | GREEN | OFF   | 250 ms |  |  |
| 4                                                       | GREEN | GREEN | 250 ms |  |  |
| 5                                                       | GREEN | RED   | 250 ms |  |  |
| 6                                                       | GREEN | OFF   |        |  |  |

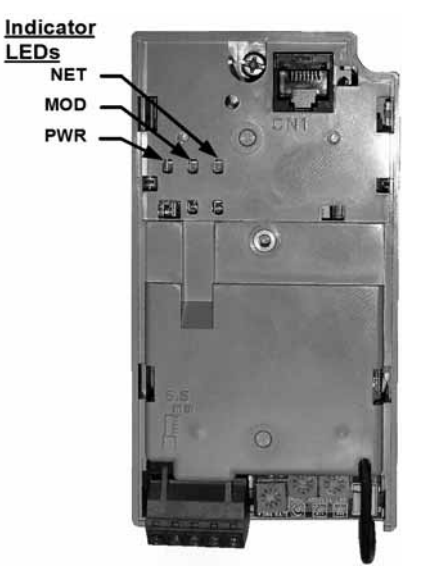

Fig 1.7 - LEDs

Installation 1-7

#### • DeviceNet Operation LED States

The operational states of the V7 DeviceNet Option LEDs after the DeviceNet diagnostic LED sequence has been completed is described below. Please wait at least 10 seconds for the loading process to complete before verifying the states of the LEDs.

| Table 1.4 – DeviceNet Option LED States |                   |                              |  |  |
|-----------------------------------------|-------------------|------------------------------|--|--|
| LED                                     | State             | Indicates                    |  |  |
|                                         | Off               | No Power                     |  |  |
|                                         | On Green          | Device Operational           |  |  |
| мор                                     | Flash Green       | Device in Standby            |  |  |
| WOD                                     | Flash Red         | Minor Fault                  |  |  |
|                                         | On Red            | Unrecoverable Fault          |  |  |
|                                         | Flash Red-Green   | Device Self-Test             |  |  |
|                                         | Off               | Not Powered/Not Online       |  |  |
|                                         | Flash Green       | Online/Not Connected         |  |  |
| NET                                     | On Green          | Link OK/Online and Connected |  |  |
| NET                                     | Flash Red         | Connection Timeout           |  |  |
|                                         | On Red            | Critical Link Failure        |  |  |
|                                         | Flash Red & Green | Communication Faulted        |  |  |

### Verify that the Drive is on the Network

#### Normal Operation LED States

The table below describes the V7 DeviceNet Option Card LED states under normal operation. The V7 DeviceNet Option Card has been properly connected to the DeviceNet network, configured on that network and is properly part of the scan list. The network is currently operational.

| Table 1.5 – Normal Operation LED States |          |                              |  |  |
|-----------------------------------------|----------|------------------------------|--|--|
| LED                                     | State    | Indicates                    |  |  |
| MOD                                     | On Green | Device Operational           |  |  |
| NET                                     | On Green | Link OK/Online and Connected |  |  |

#### DeviceNet Network

The example below refers to a DeviceNet network configured as shown. A Rockwell 1770-KFD module is used to interface a PC to the DeviceNet network.

Refer to the documentation included with the DeviceNet configuration utility supplied with the DeviceNet Master controller. Verify that the drive appears on the DeviceNet network at the correct node address.

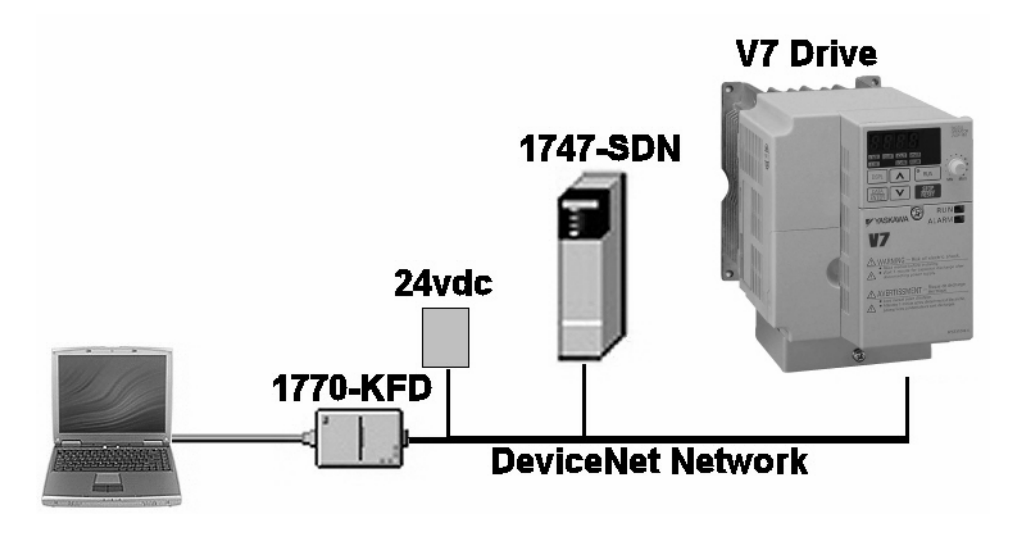

Fig 1.8 - DeviceNet Network Example

#### ♦ RSLinx<sup>™</sup>

Configure Rockwell's RSLinx software for the 1770-KFD module by selecting the **DeviceNet Drivers** (..., **1770-KFD**, ...) module. Select **Add New**, highlight the **Allen-Bradley 1770-KFD** and click on **Select**. Select the PC's communication **Port** and **Baud Rate** and the 1770-KFD module's **Node Address** and the **Data Rate** of the DeviceNet network. Click **OK**.

Refer to the documentation included with RSLinx. Verify that the drive appears on the DeviceNet network at the correct node address.

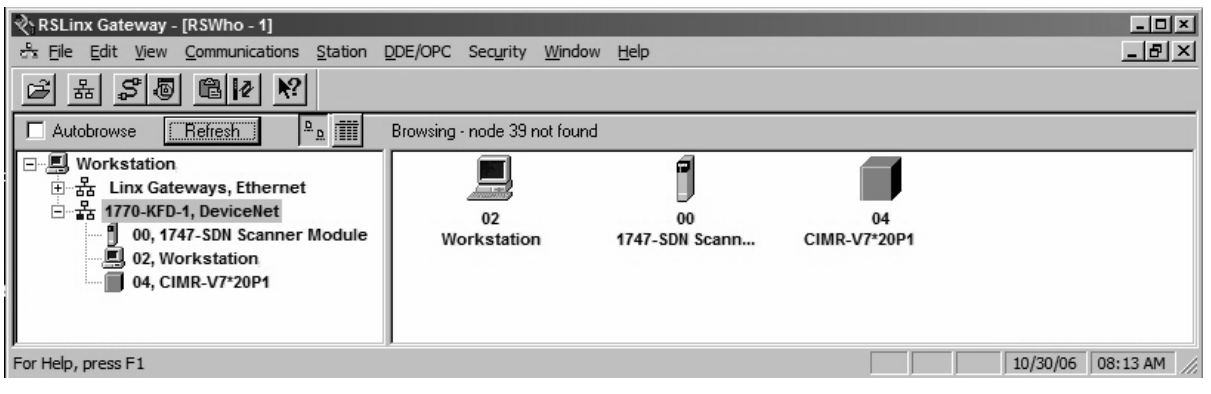

Fig 1.9 – RSLinx Example

#### RSNetWorx for DeviceNet

With RSLinx running and configured for DeviceNet, run Rockwell's **RSNetWorx for DeviceNet**. Select **Network**  $\rightarrow$  **On-Line** from the main menu and select **1770-KFD-1**, **DeviceNet** from the network selections.

Refer to the documentation included with the DeviceNet configuration utility supplied with the DeviceNet Master controller. Verify that the drive appears on the DeviceNet network at the correct node address.

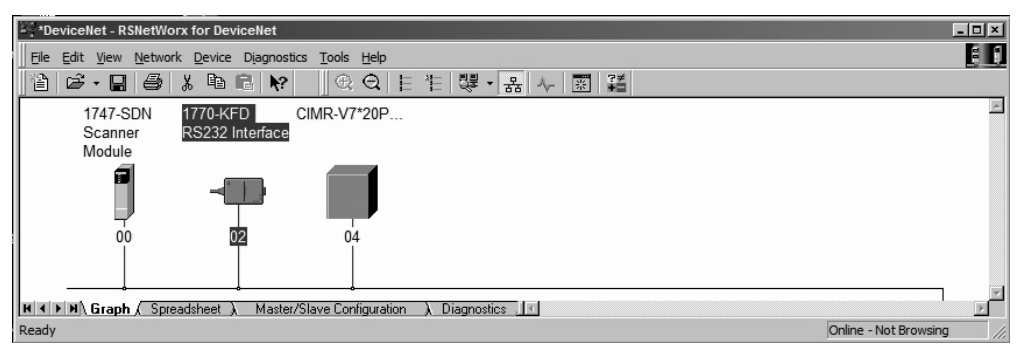

Fig 1.10 - RSNetWorx for DeviceNet Example

### **EDS Files**

#### EDS Files

The EDS file can be obtained from the CD that was included with the drive or downloaded from <u>www.yaskawa.com</u>. It is recommended that the EDS file be downloaded from <u>www.yaskawa.com</u> to be sure that the latest version is used. From <u>www.yaskawa.com</u> select **Downloads**  $\rightarrow$  **Browse**  $\rightarrow$  **By Inverter Drives**  $\rightarrow$  **By Product**. Select **Network Comms-DeviceNet** from the menu on the left. Select the appropriate EDS file from those listed.

Note: The EDS files located on the CD or downloaded from <u>www.yaskawa.com</u> will be in "zip" format and will need to be unzipped to a temporary directory prior to installation.

#### • Installing the EDS File

With RSNetWorx for DeviceNet, select Tools  $\rightarrow$  EDS Wizard from the main menu. Follow the resulting prompts to install the EDS file(s).

Note: It is recommended, when upgrading to a new version EDS file, that the original EDS file(s) be deleted prior to upgrading.

Install the EDS file into the DeviceNet configuration tool (i.e., RSNetWorx for DeviceNet). There is a separate EDS file for each drive model. Verify that the correct EDS file has been installed for the drive model selected on the network. Refer to the documentation that came with the DeviceNet Master configuration tool for information on installing EDS files and configuring a DeviceNet node.

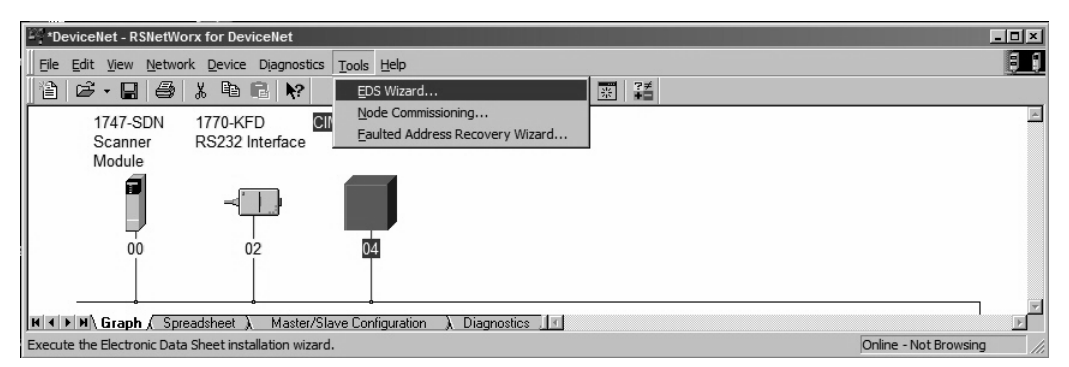

Fig 1.11 – RSNetWorx for DeviceNet EDS Wizard

## **Configure the V7 Drive on the Network**

#### • Select Drive Properties

After the appropriate EDS file has been loaded and the drive is recognized by the network, highlight the drive, right click on it and select **Properties**.

| * DeviceNet - RSNetWorx for DeviceNet                            |                                                     |                  | - <b>D</b> ×          |
|------------------------------------------------------------------|-----------------------------------------------------|------------------|-----------------------|
| Eile Edit View Network Device Diagnostics Tools H                | lelp                                                |                  | E 6                   |
| 12 🖻 • 🔜 🎒 👗 🖻 🖷 📢 🔍 🕀 🤆                                         | Q 튼 튼 쮆 · 몲                                         |                  |                       |
| 1747-SDN 1770-KFD CIMR-V7*2<br>Scanner RS232 Interface<br>Module | 0P                                                  | in the           | M                     |
|                                                                  | ∦ Cut<br>I∎⊇Copy                                    | Ctrl+X<br>Ctrl+C |                       |
|                                                                  | 🔁 Easte                                             | Ctrl+V           |                       |
|                                                                  | <u>D</u> elete                                      | Del              |                       |
| ।<br>ଅାସା⊁ା) Graph (Spreadsheet ) Master/Slave Confi             | <u>Upload</u> from Device<br>Download to Device     |                  | y<br>F                |
| Display the property page for the selected device.               | Class Instance Editor<br><u>R</u> e-register Device | ·                | Online - Not Browsing |
|                                                                  | Prop <u>e</u> rties                                 |                  |                       |

Fig 1.12 - Select Drive Properties

#### Upload Drive Parameters

Select the **Parameters** tab and **Upload** the parameters from the drive.

| General Module Scanlist Input Output ADR Summary                                                                                                    |                       |
|----------------------------------------------------------------------------------------------------|-----------------------|
| 1747-SDN Scanner Module           Name:         1747-SDN Scanner Module                                                                                                    | 2                     |
| Scanner Configuration Applet         ×           Image: Configuration Applet         Image: Configuration Applet         Imag |                       |
| For more information, press F1 Upload Download Cancel                                                                                                    | Online - Not Browsing |
| Device: 1747-SDN Scanner Module [19]<br>Catalog: 1747-SDN/B<br>Revision: 6.002                                                                                                    | <u> </u>              |
| OK Cancel Apply Help                                                                                                    |                       |

Fig 1.13 – Upload Drive Parameters

#### Select the Poll Produced and Poll Consumed Assemblies

Scroll through the parameter list to the Poll Consumed Assembly (PCA). Enter the desired PCA. Scroll to the Polled Produced Assembly (PPA) and enter the desired PPA. Select **Apply** when done to download the new values to the drive. Select **OK**.

Note that the drive will have to be power cycled for the new PCA and PPA to take effect.

| General Pa     | elect the | rs  1/O Data   EDS File  <br>e parameter that you want to o<br>ng the toolbar. | configure and initi | ate an | 윪 사 📰 籠 |                        |
|----------------|-----------|--------------------------------------------------------------------------------|---------------------|--------|---------|------------------------|
| <u>G</u> roups |           | 🦗 🖗 🗚 💽                                                                        | ➡ <u>M</u> onitor   |        |         |                        |
| ID 🛆           | 🔄 Pa      | arameter                                                                       | Current Value       |        |         |                        |
| 154            |           | n166 Input Phase Loss .                                                        | 0%                  |        |         |                        |
| 155            |           | n167 Input Phase Loss .                                                        | 0 Sec               |        |         |                        |
| 156            |           | n168 Output Phase Los                                                          | . 0%                |        |         |                        |
| 157            | ÷         | n169 Output Phase Los                                                          | . 0.0 Sec           |        |         |                        |
| 158            |           | n173 DC Injection P Gain                                                       | 83 X .001           |        | <       |                        |
| 159            |           | n174 DC Injection I Time                                                       | 25 X 4m S           |        |         |                        |
| 160            |           | n175 Red. Carrier Freq                                                         | . 0: Disabled       |        |         |                        |
| 161            | •         | n179 Software ID                                                               | 24                  |        |         | Online - Not Provising |
| 162            |           | Polled Producing Asse                                                          | . 71                |        | C       | Of the Proof Drowsing  |
| 163            |           | Polled Consuming Ass.                                                          | . 21                |        |         |                        |
| 164            |           | ENTER command                                                                  | 0                   |        |         |                        |
| 165            | •         | MAC ID                                                                         | 4                   |        |         |                        |
| 166            | ۲         | Baud Rate                                                                      | 2: 500 kbps         |        |         |                        |
| 167            |           | Net Control                                                                    | 0                   |        |         |                        |
| •              |           |                                                                                |                     |        |         |                        |

Fig 1.14 – Set Desired PCA and PPA

### **Configure the Scanner**

#### Select Scanner Properties

Once the drive has been properly configured on the network, highlight the DeviceNet scanner, right click on it and select Properties.

The example below shows how to add a drive to an A-B 1747-SDN Scanner module. To configure another scanner, please consult the documentation for that particular scanner.

| * PeviceNet -         | RSNetWorx for DeviceNet                                   |                               | - 🗆 🗵 |
|-----------------------|-----------------------------------------------------------|-------------------------------|-------|
| Eile Edit View        | v <u>N</u> etwork <u>D</u> evice Diagnostics <u>T</u> ool | s <u>H</u> elp                | 88    |
| 1 🖻 - 🖬               | 1 😂 X 🖻 🖻 除 🛛 🤅                                           | 3. Q. 目 注   課 - 品   ↓   図   謹 |       |
| 1747-<br>Scan<br>Modu | -SDN 1770-KFD CIMR-\<br>ner RS232 Interface<br>Ile        | /7*20P                        | *     |
|                       |                                                           |                               |       |
|                       | K Cut Ctrl+X                                              |                               |       |
| 1 1                   | Ctrl+C                                                    |                               |       |
|                       | Paste Ctrl+V                                              |                               |       |
|                       | <u>D</u> elete Del                                        |                               |       |
|                       | Upload from Device                                        |                               |       |
|                       | Download to Device                                        |                               |       |
|                       | Class Instance Editor                                     |                               |       |
| H I I H Gra           | Re-register Device                                        | iguration ) Diagnostics       |       |
| Display the prope     | Export I/O Details                                        | Online - Not browsing         |       |
|                       | Properties                                                |                               |       |

Fig 1.15 - Select Scanner Properties

#### Upload Scanner Configuration

Upload the current scanner configuration.

| ProviceNet - RSNetWorx for DeviceNet                                                                                                    |                       |
|----------------------------------------------------------------------------------------------------|-----------------------|
| 1747-SDN Scanner Module                                                                                                    |                       |
| General Module Scanlist Input Output ADR Summary                                                                                                    | 品 ~ 團 諸               |
|                                                                                                    |                       |
| Do you want to upload the configuration from the device, updating the software's configuration; or download the software's configuration to the device, updating the device?     For more information, press F1 |                       |
| Upload Download Cancel                                                                                                    | Online - Not Browsing |
| Device:     1747-SDN Scanner Module [19]       Catalog:     1747-SDN/B       Revision:     6.002       OK     Cancel       Apply     Help                                                                       |                       |

Fig 1.16 – Update Scanner Configurations

### Update the Scan List

Update the scan list by highlighting any devices in the **Available Devices** column and clicking on either the > or >> buttons until all DeviceNet devices show in the **Scanlist** column. For each device in the scan list, select the **Input** and **Output** tabs and verify that the device memory has been properly allocated. Also select **Edit I/O Parameters** and verify that the number on input and output bytes matches those of the selected PCA and PPA.

When complete, select Download to Scanner in order to download the new configuration information to the scanner module.

| *DeviceNet - RSNetWorx for DeviceNet                                                                                                    |         | 1 |
|----------------------------------------------------------------------------------------------------|---------|---|
| Scanner Module                                                                                                    |         | J |
| General Module Scanlist Input Output ADR Summary                                                                                                    | 용 사 📼 똝 |   |
| Available Devices:<br>Scanlist:<br>Available Devices:<br>Scanlist:<br>Available Devices:<br>Scanlist:<br>Available Devices:<br>Scanlist:<br>Available Devices:<br>Scanlist:<br>Scanlist: |         | j |
| Image: Provide an analysis     Image: Provide analysis       R     Upload from Scanner     Image: Product Code       Download to Scanner     Image: Product Code       Edit I/O Parameters     Image: Product Code       Mitgor     Image: Product Code       Image: Product Code     Image: Product Code                                                                                                    | Inter   |   |
| OK Cancel Apply He                                                                                                    | Heip    |   |

Fig 1.17 – Update the Scan List

### **Configure the V7 Drive**

#### Command and Reference Source

The run/stop and frequency reference commands can originate from the operator keypad, external terminals or the *V7 DeviceNet Option*. Parameter n003 (Operation Method Selection) sets the source of the run/stop commands. Parameter n004 (Reference Selection) sets the source of the frequency reference. The run/stop and frequency reference commands may have different origins. For example, the run/stop command may be set to External Terminals (n003 = 1) while the Frequency Reference may be set to Option (*DeviceNet Option*) (n004 = 9).

| Table 1.6 Reference and Operation Source Selection |              |                     |                     |                                      |                     |                     |                     |                     |                     |   |                            |   |
|----------------------------------------------------|--------------|---------------------|---------------------|--------------------------------------|---------------------|---------------------|---------------------|---------------------|---------------------|---|----------------------------|---|
| Addr                                               | Param        | Function            | Data                | Description                          | Default             |                     |                     |                     |                     |   |                            |   |
|                                                    |              |                     | 0                   | Operator keypad                      |                     |                     |                     |                     |                     |   |                            |   |
| 1026                                               | m002         | Operation Method    | 1                   | Terminal                             | 1                   |                     |                     |                     |                     |   |                            |   |
| 10511                                              | 11005        | Selection           | 2                   | Serial Communication <sup>1</sup>    | 1                   |                     |                     |                     |                     |   |                            |   |
|                                                    |              |                     | 3                   | Option kit - (V7 DeviceNet Option)   |                     |                     |                     |                     |                     |   |                            |   |
|                                                    |              |                     | 0                   | Operator keypad potentiometer        |                     |                     |                     |                     |                     |   |                            |   |
|                                                    |              |                     |                     |                                      | 1                   | Operator keypad     | Ī                   |                     |                     |   |                            |   |
|                                                    |              |                     | 2                   | Voltage Reference (0-10VDC)          |                     |                     |                     |                     |                     |   |                            |   |
|                                                    |              |                     | 3                   | Current Reference (4-20mA)           | I                   |                     |                     |                     |                     |   |                            |   |
| 104b                                               | <b>n</b> 004 | Deference Selection | Deference Selection | Deference Selection                  | Deference Selection | Deference Selection | Deference Selection | Deference Selection | Pafaranaa Salaatian | 4 | Current Reference (0-20mA) | 2 |
| 10411                                              | 11004        | Reference Selection | 5                   | Pulse Train Reference                | 2                   |                     |                     |                     |                     |   |                            |   |
|                                                    |              |                     | 6                   | Serial Communication <sup>1</sup>    | I                   |                     |                     |                     |                     |   |                            |   |
|                                                    |              |                     | 7                   | Multifunction Analog Input (0-10VDC) | I                   |                     |                     |                     |                     |   |                            |   |
|                                                    |              |                     | 8                   | Multifunction Analog Input (4-20mA)  |                     |                     |                     |                     |                     |   |                            |   |
|                                                    |              |                     | 9                   | Option kit - (V7 DeviceNet Option)   |                     |                     |                     |                     |                     |   |                            |   |

Note: <sup>1</sup> RS485 communications is disabled with the DeviceNet Option installed.

#### Speed Scaling

Since DeviceNet displays the motor speed and frequency reference in RPM, it is important to set the appropriate number of motor poles in parameter n035.

| Table 1.7 – Reference Display Selection |                                                                                                    |  |  |  |  |  |
|-----------------------------------------|----------------------------------------------------------------------------------------------------|--|--|--|--|--|
| n035                                    | Digital Operator Display Mode                                                                                           |  |  |  |  |  |
| 0                                       | Hz                                                                                                    |  |  |  |  |  |
| 1                                       | %                                                                                                    |  |  |  |  |  |
| 2 39                                    | DeviceNet displays the motor speed in RPM.<br>Enter the number of motor poles to set the input and output speed to RPM. |  |  |  |  |  |
| 40 3999                                 | User Scaling                                                                                                    |  |  |  |  |  |

## **Drive Fault Messages**

#### Drive DeviceNet Fault Messages

The table of *V7 DeviceNet Option* fault codes returned by the drive is shown below. Refer to the appropriate drive user and/or programming manual(s) for drive-specific information on the fault returned.

| Table 1.8 – Fault Code Conversions |                                  |                                 |                              |                                  |                                     |  |  |  |  |
|------------------------------------|----------------------------------|---------------------------------|------------------------------|----------------------------------|-------------------------------------|--|--|--|--|
| Drive Fault<br>Code<br>[hex]       | DeviceNet<br>Fault Code<br>[hex] | Description                     | Drive Fault<br>Code<br>[hex] | DeviceNet<br>Fault Code<br>[hex] | Description                         |  |  |  |  |
| Oh                                 | 0000h                            |                                 | 14h                          | 9000h                            | External Fault 6 (EF6)              |  |  |  |  |
| 1h                                 | 5120h                            |                                 | 15h                          | 9000h                            | External Fault 7 (EF7)              |  |  |  |  |
| 2h                                 | 3220h                            | DC Bus Undervoltage (UV1)       | 16h                          | 9000h                            |                                     |  |  |  |  |
| 3h                                 | 5110h                            | CTL PS Undervoltage (UV2)       | 17h                          | 4140h                            | Heat Sink Fan (FAN)                 |  |  |  |  |
| 4h                                 | 3222h                            |                                 | 18h                          | 7310h                            |                                     |  |  |  |  |
| 5h                                 | 2130h                            |                                 | 19h                          | 7310h                            |                                     |  |  |  |  |
| 6h                                 | 2120h                            |                                 | 1Ah                          | 7301h                            |                                     |  |  |  |  |
| 7h                                 | 2300h                            | Overcurrent (OC)                | 1Bh                          | 3130h                            |                                     |  |  |  |  |
| 8h                                 | 3210h                            | DC Bus Overvoltage (OV)         | 1Ch                          | 3130h                            |                                     |  |  |  |  |
| 9h                                 | 4200h                            | Heat Sink Over-Temperature (OH) | 1Dh                          | 5300h                            |                                     |  |  |  |  |
| 0Ah                                | 4210h                            |                                 | 1Eh                          | 5300h                            | Operator Disconnected (OPR)         |  |  |  |  |
| 0Bh                                | 2220h                            | Motor Overload (OL1)            | 1Fh                          | 6320h                            |                                     |  |  |  |  |
| 0Ch                                | 2200h                            | Inverter Overload (OL2)         | 20h                          | 0000h                            |                                     |  |  |  |  |
| 0Dh                                | 2221h                            | Overtorque Detection 1 (OL3)    | 21h                          | 7500h                            | SI-E Communications Error (CE)      |  |  |  |  |
| 0Eh                                | 2222h                            |                                 | 22h                          | 7500h                            | DeviceNet Communication Error (BUS) |  |  |  |  |
| 0Fh                                | 7110h                            |                                 | 23h                          | 7500h                            |                                     |  |  |  |  |
| 10h                                | 7112h                            |                                 | 24h                          | 7500h                            |                                     |  |  |  |  |
| 11h                                | 9000h                            | External Fault 3 (EF3)          | 25h                          | 8321h                            |                                     |  |  |  |  |
| 12h                                | 9000h                            | External Fault 4 (EF4)          | 26h                          | 8313h                            |                                     |  |  |  |  |
| 13h                                | 9000h                            | External Fault 5 (EF5)          | 27h                          | 9000h                            | External Fault 0 (EF0)              |  |  |  |  |

#### Drive Operator Fault Messages

The following is a table of faults that could be caused by the *V7 DeviceNet Option* that will be displayed on the Operator Keypad only. For any fault displayed on the keypad that is not listed in the following table, please see the appropriate drive technical manual.

|       | Table 1.9 – Drive Faults (Displayed on the Drive Keypad) |                                                                             |                                                                                                    |  |  |  |  |  |  |
|-------|----------------------------------------------------------|-----------------------------------------------------------------------------|----------------------------------------------------------------------------------------------------|--|--|--|--|--|--|
| Fault | Content                                                  | Cause                                                                       | Solution                                                                                                    |  |  |  |  |  |  |
| BUS   | DeviceNet Option communications<br>error                 | Communication is not established between DeviceNet Master and the drive.    | <ul> <li>Check <i>DeviceNet Option</i> communication LED display.</li> <li>Check DeviceNet cable and 24VDC power supply.</li> </ul>                                 |  |  |  |  |  |  |
| EF0   | DeviceNet Option external fault                          | Drive received an external fault command from the <i>DeviceNet Option</i> . | <ul><li>Check multifunction input settings.</li><li>Check PLC or controller program.</li><li>Check DeviceNet cable and 24VDC power supply.</li></ul>                |  |  |  |  |  |  |
| F06   | DeviceNet Option fault                                   | Faulty J1/2CN connection                                                    | <ul> <li>Power cycle the drive.</li> <li>Reset the <i>DeviceNet Option</i>.</li> <li>Replace the <i>DeviceNet Option</i>.</li> <li>Replace the inverter.</li> </ul> |  |  |  |  |  |  |

### Notes

# **Chapter 2 Supported Objects**

This section describes DeviceNet objects supported by the V7 DeviceNet Option.

| Supported Input Assemblies        | 2-2  |
|-----------------------------------|------|
| Yaskawa Input Assemblies          | 2-3  |
| Supported Output Assemblies       | 2-4  |
| Yaskawa Output Assemblies         | 2-5  |
| CIP Supported Objects             | 2-7  |
| Yaskawa Supported Objects         | 2-14 |
| Yaskawa V7 Drive Parameter Object | 2-16 |
| Hexadecimal/Decimal Conversion    | 2-20 |

### **Supported Input Assemblies**

#### Basic Speed Control – Input Instance 20 (14h)

| Instance    | Byte | Bit 7                                       | Bit 6 | Bit 5 | Bit 4           | Bit 3           | Bit 2       | Bit 1 | Bit 0   |  |  |
|-------------|------|---------------------------------------------|-------|-------|-----------------|-----------------|-------------|-------|---------|--|--|
| 20 (14h)    | 0    | -                                           | -     | -     | -               | -               | Fault Reset | -     | Run FWD |  |  |
| Basic Speed | 1    |                                             |       |       |                 | -               |             |       |         |  |  |
| Control     | 2    | Snood Deference (Seeled by Decemptor n(125) |       |       |                 |                 |             |       |         |  |  |
| 4 Bytes     | 3    |                                             |       | Speed | Reference (Sear | eu by i aramete | (1055)      |       |         |  |  |

#### Extended Speed Control – Input Instance 21 (15h)

| Instance | Byt | e   | Bit 7                                                                                                    | Bit 6                                                                                                    | Bit 5                | Bit 4 | Bit 3 | Bit 2       | Bit 1   | Bit 0   |  |  |
|----------|-----|-----|----------------------------------------------------------------------------------------------------|----------------------------------------------------------------------------------------------------|----------------------|-------|-------|-------------|---------|---------|--|--|
| 21 (15h) | 0   |     | -                                                                                                    | NetRef <sup>1</sup>                                                                                          | NetCtrl <sup>1</sup> | -     | -     | Fault Reset | Run REV | Run FWD |  |  |
| Extended | 1   |     |                                                                                                    |                                                                                                    |                      |       |       |             |         |         |  |  |
| Control  | 2   |     |                                                                                                    |                                                                                                    |                      |       |       |             |         |         |  |  |
| 4 Bytes  | 3   |     |                                                                                                    | Speed Reference (Scaled by Parameter n035)                                                                   |                      |       |       |             |         |         |  |  |
| Note     | 1   | Net | tRef – When set                                                                                                    | en set, sets reference source $(n004 = 9)$ to Option Card. When reset, returns n004 to its original setting. |                      |       |       |             |         |         |  |  |
| note:    |     | Net | NetCtrl – When set, sets Run command source $(n003 = 3)$ to Option Card. When reset, returns n003 to its original setting. |                                                                                                    |                      |       |       |             |         |         |  |  |

#### Speed and Torque Control – Input Instance 22 (16h)

| Instance    | Byte | Bit 7 | Bit 6                                           | Bit 5 | Bit 4           | Bit 3            | Bit 2       | Bit 1 | Bit 0   |  |  |  |
|-------------|------|-------|-------------------------------------------------|-------|-----------------|------------------|-------------|-------|---------|--|--|--|
|             | 0    | -     | -                                               | -     | -               | -                | Fault Reset | -     | Run FWD |  |  |  |
| 22 (16h)    |      |       |                                                 |       |                 |                  |             |       |         |  |  |  |
| Basic Speed | 2    |       | Second Disferences (Could day Descent day (025) |       |                 |                  |             |       |         |  |  |  |
| Control     | 3    |       |                                                 | Speed | Kelelence (Scar | eu by i arainete | 11055)      |       |         |  |  |  |
| 6 Bytes     | 4    |       |                                                 |       | Pasa            | rved             |             |       |         |  |  |  |
|             | 5    |       |                                                 |       | Kese            | iveu             |             |       |         |  |  |  |

#### Extended Speed and Torque Control – Input Instance 23 (17h)

| Instance              | Byte                                                                                                    | e   | Bit 7                                                                                                    | Bit 6               | Bit 5                | Bit 4           | Bit 3            | Bit 2            | Bit 1   | Bit 0   |  |
|-----------------------|----------------------------------------------------------------------------------------------------|-----|----------------------------------------------------------------------------------------------------|---------------------|----------------------|-----------------|------------------|------------------|---------|---------|--|
| 22 (17h)              | 0                                                                                                    |     | -                                                                                                    | NetRef <sup>1</sup> | NetCtrl <sup>1</sup> | -               | -                | Fault Reset      | Run REV | Run FWD |  |
| 25 (17II)<br>Extended | 23 (1/n)<br>Extended                                                                                                |     |                                                                                                    |                     |                      |                 |                  |                  |         |         |  |
| Speed and             | Speed and 2 Speed Reference (Scaled by Parameter n(35)                                                              |     |                                                                                                    |                     |                      |                 |                  |                  |         |         |  |
| Torque                | 3                                                                                                    |     |                                                                                                    |                     | Speed                | Kererenee (Sear | ed by I diameter | (1055)           |         |         |  |
| 6 Bytes               | 4                                                                                                    |     |                                                                                                    |                     |                      | Rese            | rved             |                  |         |         |  |
| 0 25,000              | 5                                                                                                    |     |                                                                                                    | keserved            |                      |                 |                  |                  |         |         |  |
| Note                  | 1 NetRef – When set, sets reference source (n004=9) to Option Card. When reset, returns n004 to its original settir |     |                                                                                                    |                     |                      |                 |                  | original setting |         |         |  |
| Note.                 |                                                                                                    | Net | NetCtrl – When set, sets Run command source $(n003 = 3)$ to Option Card. When reset, returns n003 to its original setting. |                     |                      |                 |                  |                  |         |         |  |

### Yaskawa Input Assemblies

#### Yaskawa Modbus Message – Input Instance 100 (64h)

| Instance  | Byte            | Bit 7             | Bit 6                       | Bit 5          | Bit 4              | Bit 3            | Bit 2             | Bit 1            | Bit 0 |  |  |  |  |  |  |
|-----------|-----------------|-------------------|-----------------------------|----------------|--------------------|------------------|-------------------|------------------|-------|--|--|--|--|--|--|
|           | 0               | F                 | function Code (O            | Only Modbus fu | nctions register 1 | read (03h) and r | egister write (10 | h) are supported | l)    |  |  |  |  |  |  |
| 100 (64h) | 1               |                   | Register Number             |                |                    |                  |                   |                  |       |  |  |  |  |  |  |
| MODBUS    | 2               |                   | Register Number             |                |                    |                  |                   |                  |       |  |  |  |  |  |  |
| Message   | 3               |                   |                             |                | D                  | ato.             |                   |                  |       |  |  |  |  |  |  |
|           | 4               |                   | Data                        |                |                    |                  |                   |                  |       |  |  |  |  |  |  |
| Note:     | Refer to output | it instance 150 ( | ance 150 (96h) for response |                |                    |                  |                   |                  |       |  |  |  |  |  |  |

#### Yaskawa Standard Control – Input Instance 101 (65h)

| Instance  | Byte | Bit 7       | Bit 6                                      | Bit 5             | Bit 4           | Bit 3           | Bit 2       | Bit 1       | Bit 0             |  |  |
|-----------|------|-------------|--------------------------------------------|-------------------|-----------------|-----------------|-------------|-------------|-------------------|--|--|
|           | 0    | -           | Terminal S7                                | Terminal S6       | Terminal S5     | Terminal S4     | Terminal S3 | Run REV     | Run FWD           |  |  |
|           | 1    | Terminal P2 | Terminal P1                                | Terminal<br>MA/MB | -               | -               | -           | Fault Reset | External<br>Fault |  |  |
| 101 (65h) | 2    |             |                                            | Sneed             | Reference (Scal | ed by Parameter | n035)       |             |                   |  |  |
| Standard  | 3    |             | Speed Reference (Scaled by Parameter 1055) |                   |                 |                 |             |             |                   |  |  |
| Control   | 4    |             |                                            |                   | Rese            | wed             |             |             |                   |  |  |
|           | 5    | - Reserved  |                                            |                   |                 |                 |             |             |                   |  |  |
|           | 6    |             |                                            |                   | Rese            | rved            |             |             |                   |  |  |
|           | 7    |             |                                            |                   | Rest            | i veu           |             |             |                   |  |  |

#### Yaskawa Enhanced Control/Modbus Message – Input Instance 105 (69h)

| Instance   | By       | te        | Bit        | 7                | Bit 6           | Bit 5             | Bit 4            | Bit 3                          | Bit 2                          | Bit 1          | Bit 0             |  |  |  |
|------------|----------|-----------|------------|------------------|-----------------|-------------------|------------------|--------------------------------|--------------------------------|----------------|-------------------|--|--|--|
|            | 0        |           | -          |                  | Terminal S7     | Terminal S6       | Terminal S5      | Terminal S4                    | Terminal S3                    | Run REV        | Run FWD           |  |  |  |
| 105 ((01)) | 1        |           | Termin     | nal P2           | Terminal P1     | Terminal<br>MA/MB | -                | Function<br>Bit 2 <sup>1</sup> | Function<br>Bit 1 <sup>1</sup> | Fault<br>Reset | External<br>Fault |  |  |  |
| Enhanced   | 2        |           |            |                  |                 | Speed P           | eference (Scale  | l by Daramatar r               | 035)                           |                |                   |  |  |  |
| Control/   | 3        |           |            |                  |                 | Speed K           | elerence (Scaled | i by i arameter i              | 1055)                          |                |                   |  |  |  |
| MODBUS     | 4        |           |            |                  |                 |                   |                  |                                |                                |                |                   |  |  |  |
| Message    | 5        | í         |            |                  |                 |                   | Register N       | unioci                         |                                |                |                   |  |  |  |
|            | 6        | 6         |            | Data             |                 |                   |                  |                                |                                |                |                   |  |  |  |
|            | 7        | r         | Data       |                  |                 |                   |                  |                                |                                |                |                   |  |  |  |
|            | Refer to | output in | nstance 1: | 55 (9Bł          | n) for response |                   |                  |                                |                                |                |                   |  |  |  |
|            |          | Bit 1     | Bit 2      | Funct            | ion             |                   |                  |                                |                                |                |                   |  |  |  |
| Note:      |          | 0         | 0          | No Fu            | unction         |                   |                  |                                |                                |                |                   |  |  |  |
| 1000.      | 1        | 0         | 1          | 1 Read Register  |                 |                   |                  |                                |                                |                |                   |  |  |  |
|            |          | 1         | 0          | 0 Write Register |                 |                   |                  |                                |                                |                |                   |  |  |  |
|            |          | 1         | 1          | No Fu            | unction         |                   |                  |                                |                                |                |                   |  |  |  |

#### Yaskawa Enhanced Control/Modbus Message – Input Instance 107 (6Bh)

| Instance              | Byte | Bit 7 | Bit 6                                      | Bit 5       | Bit 4            | Bit 3             | Bit 2       | Bit 1       | Bit 0          |  |  |  |  |  |
|-----------------------|------|-------|--------------------------------------------|-------------|------------------|-------------------|-------------|-------------|----------------|--|--|--|--|--|
|                       | 0    | -     | Terminal S7                                | Terminal S6 | Terminal S5      | Terminal S4       | Terminal S3 | Run REV     | Run FWD        |  |  |  |  |  |
|                       | 1    | -     | -                                          | -           | -                | -                 | -           | Fault Reset | External Fault |  |  |  |  |  |
| 107 (6Bh)<br>Standard | 2    | -     | -                                          | Terminal P2 | Terminal P1      | Terminal<br>MA/MB | -           | -           | -              |  |  |  |  |  |
| DI/DO                 | 3    |       |                                            |             |                  | -                 |             |             |                |  |  |  |  |  |
| Control               | 4    |       |                                            |             | Pag              | arvad             |             |             |                |  |  |  |  |  |
| 8 Bytes               | 5    |       | Reserved                                   |             |                  |                   |             |             |                |  |  |  |  |  |
|                       | 6    |       | Speed Pafarance (Scalad by Parameter p035) |             |                  |                   |             |             |                |  |  |  |  |  |
|                       | 7    |       |                                            | Speed       | I Reference (Sea | lieu by I arameu  | 1 11055)    |             |                |  |  |  |  |  |

### **Supported Output Assemblies**

#### Basic Speed Control – Output Instance 70 (46h)

| Instance           | Byte | Bit 7 | Bit 6                                                          | Bit 5 | Bit 4 | Bit 3 | Bit 2    | Bit 1 | Bit 0  |  |  |  |  |  |
|--------------------|------|-------|----------------------------------------------------------------|-------|-------|-------|----------|-------|--------|--|--|--|--|--|
| 70 (46h)           | 0    | -     | -                                                              | -     | -     | -     | @FWD Run | -     | @Fault |  |  |  |  |  |
| <b>Basic Speed</b> | 1    |       | Reserved Speed Actual (Seeled by Decemptor #025) Maritan II 02 |       |       |       |          |       |        |  |  |  |  |  |
| Control            | 2    |       |                                                                |       |       |       |          |       |        |  |  |  |  |  |
| 4 Bytes            | 3    |       | Speed Actual (Scaled by Parameter n035) Monitor U-02           |       |       |       |          |       |        |  |  |  |  |  |

#### Extended Speed Control – Output Instance 71 (47h)

| Instance            | Byt | e  | Bit 7                                               | Bit 6                         | Bit 5                          | Bit 4           | Bit 3    | Bit 2    | Bit 1   | Bit 0   |  |  |
|---------------------|-----|----|-----------------------------------------------------|-------------------------------|--------------------------------|-----------------|----------|----------|---------|---------|--|--|
| 71 (47h)            | 0   |    | @Speed                                              | @Ref from<br>Net <sup>1</sup> | @Ctrl from<br>Net <sup>1</sup> | @Ready          | @REV Run | @FWD Run | @Alarm  | @Fault  |  |  |
| Extended 1 Reserved |     |    |                                                     |                               |                                |                 |          |          |         |         |  |  |
| 4 Bytes             | 2   |    | Speed Actual (Seeled by Decemptor p()25) Monitor II |                               |                                |                 |          |          |         | r II 02 |  |  |
|                     | 3   |    |                                                     | Spec                          | eu Actual (Scale               | u by i arameter | 1055)    |          | Wollito | 1 0-02  |  |  |
| Note                | 1   | @( | trl from Net – set when $n003 = 3$                  |                               |                                |                 |          |          |         |         |  |  |
| THOLE.              |     | @] | Ref from Net – set when $n004 = 9$                  |                               |                                |                 |          |          |         |         |  |  |

#### Basic Speed and Torque Control – Output Instance 72 (48h)

| Instance  | Byte | Bit 7 | Bit 6    | Bit 5           | Bit 4             | Bit 3  | Bit 2    | Bit 1  | Bit 0   |  |  |  |  |  |
|-----------|------|-------|----------|-----------------|-------------------|--------|----------|--------|---------|--|--|--|--|--|
| 72 (48h)  | 0    | -     | -        | -               | -                 | -      | @FWD Run | -      | @Fault  |  |  |  |  |  |
| Basic     | 1    |       |          |                 | Res               | erved  |          |        |         |  |  |  |  |  |
| Speed and | 2    |       | Spee     | d Actual (Scale | d by Parameter    | n()35) |          | Monito | vr ∐ 02 |  |  |  |  |  |
| Torque    | 3    |       | Spec     | u Actual (Scale | u by I afailicter | 1055)  |          | WOIIII | 0-02    |  |  |  |  |  |
| 6 Bytes   | 4    |       | Decement |                 |                   |        |          |        |         |  |  |  |  |  |
| 0 Dy tes  | 5    |       | Reserved |                 |                   |        |          |        |         |  |  |  |  |  |

#### Extended Speed and Torque Control – Output Instance 73 (49h)

| Instance            | Byte | e  | Bit 7             | Bit 6                                                | Bit 5                          | Bit 4  | Bit 3    | Bit 2    | Bit 1  | Bit 0  |  |  |  |  |  |
|---------------------|------|----|-------------------|------------------------------------------------------|--------------------------------|--------|----------|----------|--------|--------|--|--|--|--|--|
| 73 (49h)            | 0    |    | @Speed            | @Ref from<br>Net <sup>1</sup>                        | @Ctrl from<br>Net <sup>1</sup> | @Ready | @REV Run | @FWD Run | @Alarm | @Fault |  |  |  |  |  |
| Extended            | 1    |    |                   | Reserved                                             |                                |        |          |          |        |        |  |  |  |  |  |
| Speed and<br>Torque | 2    |    |                   | Speed Actual (Scaled by Parameter n035) Monitor U-02 |                                |        |          |          |        |        |  |  |  |  |  |
| Control             | 3    |    |                   | Speed Actual (Scaled by Parameter n035) Monitor U-02 |                                |        |          |          |        |        |  |  |  |  |  |
| 6 Bytes             | 4    |    |                   |                                                      |                                | Res    | erved    |          |        |        |  |  |  |  |  |
|                     | 5    |    |                   |                                                      |                                | Rest   | lived    |          |        |        |  |  |  |  |  |
| Note:               | 1    | @C | trl from Net – se | Net – set when $n003 = 3$                            |                                |        |          |          |        |        |  |  |  |  |  |
| now.                |      | @R | ef from Net – se  | rom Net – set when $n004 = 9$                        |                                |        |          |          |        |        |  |  |  |  |  |

### **Yaskawa Output Assemblies**

#### Yaskawa Modbus Message – Output Instance 150 (96h)

| Instance  | Byte     |      | Bit 7            | Bit 6                                                                      | Bit 5 | Bit 4 | Bit 3 | Bit 2 | Bit 1 | Bit 0 |  |  |  |  |  |  |
|-----------|----------|------|------------------|----------------------------------------------------------------------------|-------|-------|-------|-------|-------|-------|--|--|--|--|--|--|
|           | 0        |      |                  | Function Code <sup>1</sup>                                                 |       |       |       |       |       |       |  |  |  |  |  |  |
| 150 (96h) | 1        |      |                  | Register Number                                                            |       |       |       |       |       |       |  |  |  |  |  |  |
| MODBUS    | 2        |      |                  | Kegister Number                                                            |       |       |       |       |       |       |  |  |  |  |  |  |
| 5 Bytes   | 3        |      |                  | Data                                                                       |       |       |       |       |       |       |  |  |  |  |  |  |
|           | 4        |      |                  |                                                                            |       | Da    | ata   |       |       |       |  |  |  |  |  |  |
| Note      | Refer to | inpu | t instance 100 ( | tance 100 (64h) for command                                                |       |       |       |       |       |       |  |  |  |  |  |  |
| Note.     | 1        | A N  | Iodbus message   | dbus message error is returned if the function code has the MSB (80h) set. |       |       |       |       |       |       |  |  |  |  |  |  |

#### Yaskawa Standard Control – Output Instance 151 (97h)

| Instance   | Byte | Bit 7                   | Bit 6                             | Bit 5            | Bit 4            | Bit 3              | Bit 2          | Bit 1                   | Bit 0       |  |  |  |
|------------|------|-------------------------|-----------------------------------|------------------|------------------|--------------------|----------------|-------------------------|-------------|--|--|--|
|            | 0    | @Fault                  | @Alarm                            | @Ready           | @Speed<br>Agree  | @Fault<br>Reset    | @REV Run       | @Zero<br>Speed          | @FWD<br>Run |  |  |  |
| 151 (071-) | 1    | @Zero Servo<br>Complete | -                                 | @Terminal<br>P2  | @Terminal<br>P1  | @Terminal<br>MA/MB | @Local<br>Mode | @ Pwr Loss<br>Ride Thru | @OPE        |  |  |  |
| Standard   | 2    |                         | Output                            | Frequency (Scale | ed by Parameter  | n()35)             |                | Monito                  | r ∐_02      |  |  |  |
| Control    | 3    |                         | Output                            | requeitey (Sear  | to by I arameter | 11055)             |                | WOIIIC                  | 1 0-02      |  |  |  |
| 8 Bytes    | 4    |                         |                                   |                  | Reset            | ved                |                |                         |             |  |  |  |
|            | 5    |                         | Reserved                          |                  |                  |                    |                |                         |             |  |  |  |
|            | 6    |                         | Output Current 0.1A) Monitor U-03 |                  |                  |                    |                |                         |             |  |  |  |
|            | 7    |                         | Output Current 0.1A) Monitor 0-05 |                  |                  |                    |                |                         |             |  |  |  |

#### • Yaskawa Enhanced Control/Modbus Message – Output Instance 155 (9Bh)

| Instance              | Ву       | yte        | Bit         | t <b>7</b>       | Bit 6                                               | Bit 5              | Bit 4           | Bit 3                          | Bit 2                          | Bit 1           | Bit 0        |  |  |  |
|-----------------------|----------|------------|-------------|------------------|-----------------------------------------------------|--------------------|-----------------|--------------------------------|--------------------------------|-----------------|--------------|--|--|--|
|                       | (        | )          | @Fa         | ault             | @Alarm                                              | @Ready             | @Speed<br>Agree | @Fault<br>Reset                | @REV<br>Run                    | @ Zero<br>Speed | @FWD<br>Run  |  |  |  |
| 155 (9Bh)<br>Enhanced | 1        | 1          | @Terr<br>P2 | minal<br>2       | @Terminal<br>P1                                     | @Terminal<br>MA/MB | @Local<br>Mode  | Function<br>Bit 2 <sup>1</sup> | Function<br>Bit 1 <sup>1</sup> | @UV             | @OPE         |  |  |  |
| Control/              | 2        | 2          |             |                  | Output F                                            | requency (Scale    | d by Parameter  | n035)                          |                                | Monito          | Monitor U-02 |  |  |  |
| MODBUS                | 3        | 3          |             |                  | Suburnequency (searce by rarameter hoss) women 6-62 |                    |                 |                                |                                |                 |              |  |  |  |
| Message<br>8 Dutes    | 4        | 4          |             |                  |                                                     | Jumber             |                 |                                |                                |                 |              |  |  |  |
| o bytes               | 4        | 5          |             | -                |                                                     |                    |                 |                                |                                |                 |              |  |  |  |
|                       | (        | 5          |             | Data             |                                                     |                    |                 |                                |                                |                 |              |  |  |  |
|                       | , -      | 7          | Data        |                  |                                                     |                    |                 |                                |                                |                 |              |  |  |  |
|                       | Refer to | o input in | stance 10   | )5 (69h)         | for command                                         |                    |                 |                                |                                |                 |              |  |  |  |
|                       |          | Bit 1      | Bit 2       | Functi           | on                                                  |                    |                 |                                |                                |                 |              |  |  |  |
| Note                  |          | 0          | 0           | No Function      |                                                     |                    |                 |                                |                                |                 |              |  |  |  |
| Note.                 | 1        | 0          | 1           | Message Accepted |                                                     |                    |                 |                                |                                |                 |              |  |  |  |
|                       |          | 1          | 0           | Message Error    |                                                     |                    |                 |                                |                                |                 |              |  |  |  |
|                       |          | 1          | 1           | Compl            | ete                                                 |                    |                 |                                |                                |                 |              |  |  |  |

### ◆ Yaskawa Standard DI/DO Control – Output Instance 157 (9Dh)

| Instance              | Byte   | Bit 7                   | Bit 6                                  | Bit 5           | Bit 4           | Bit 3           | Bit 2       | Bit 1          | Bit 0       |  |  |
|-----------------------|--------|-------------------------|----------------------------------------|-----------------|-----------------|-----------------|-------------|----------------|-------------|--|--|
|                       | 0      | @Fault                  | @Alarm                                 | @Ready          | @Speed<br>Agree | @Fault<br>Reset | @REV Run    | @Zero<br>Speed | @FWD<br>Run |  |  |
|                       | 1      | @Zero Servo<br>Complete | -                                      | -               | -               | -               | @Local      | @UV            | @OPE        |  |  |
| 157 (9Dh)<br>Standard | 2      | -                       | -                                      | -               | Terminal<br>S7  | Terminal<br>S6  | Terminal S5 | Terminal<br>S4 | Terminal S3 |  |  |
| DI/DO<br>Control      | 3      | -                       | Terminal Terminal Terminal P2 P1 MA/MB |                 |                 |                 |             |                |             |  |  |
| o bytes               | 4      |                         |                                        |                 | Analog          | Input           |             |                |             |  |  |
|                       | 5      |                         |                                        |                 | Allalog         | mput            |             |                |             |  |  |
|                       | 6<br>7 |                         | Output I                               | Frequency (Scal | ed by Parameter | n035)           |             | Monito         | or U-02     |  |  |

## **CIP Supported Objects**

### Class 1 (01h) – Identity Object

| Service Code No. (hex) | Service Name         |
|------------------------|----------------------|
| 01h                    | Get Attribute All    |
| 05h                    | Reset                |
| 0Eh                    | Get Attribute Single |

| Instance ID | Attribute | Description                                                                                                    |                                          | Get                               | Set                     |                       | Size              | Default                                             |
|-------------|-----------|----------------------------------------------------------------------------------------------------|------------------------------------------|-----------------------------------|-------------------------|-----------------------|-------------------|-----------------------------------------------------|
| 0           | 1         | Object So                                                                                                    | oftware Revision                         | Х                                 |                         |                       | Word              | 1                                                   |
|             | 1         | Vendor ID                                                                                                    |                                          | Х                                 |                         |                       | Word              | 44 (YASKAWA)                                        |
|             | 2         | Device T                                                                                                    | ype                                      | Х                                 |                         |                       | Word              | 2 (AC drives)                                       |
|             | 3         | Product 0                                                                                                    | Code                                     | Х                                 |                         |                       | Word              | Product/Model Dependent Code <sup>1</sup>           |
|             | 4         | Revision                                                                                                    |                                          | Х                                 |                         |                       | Word              | Software Dependent                                  |
|             | 5         | Status                                                                                                    |                                          | Х                                 |                         |                       | Word              | 0                                                   |
| 1           | 6         | Serial Nu                                                                                                    | ımber                                    | Х                                 |                         |                       | Word              | Each product's serial number is unique <sup>2</sup> |
|             | 7         | Product 1                                                                                                    | Name                                     | Х                                 |                         | Str                   | ing (14 Bytes)    | Product Dependent <sup>3</sup>                      |
|             | 8         | State                                                                                                    |                                          | Х                                 |                         |                       | Byte              | 3                                                   |
|             | 9         | Configur                                                                                                    | ation Consistency                        | Х                                 |                         |                       | Word              | 0000                                                |
|             | 10        |                                                                                                    | t Interval                               | Х                                 | Х                       |                       | Byte              | 00 - 10 (0 = disabled)                              |
|             | 100 (64h) | Password                                                                                                    | 1                                        |                                   | Х                       |                       | Long              | XXXX XXXX                                           |
|             |           | A combined of the combined of the combined of | del number. For exa<br>e drive model num | amily code<br>ample: a V'<br>ber. | AM mod                  | Drive Mode<br>40P1    | lel Numbers       | code of 2C02h, 2C being the drive family            |
|             | 1         | 01                                                                                                    | 20P2                                     | 2                                 | .911<br>A.b.            | 40P2                  | -                 |                                                     |
|             |           | 02                                                                                                    | 20F4<br>20P7                             | 2                                 | Rh                      | 40F4<br>40P7          |                   |                                                     |
|             |           | 03                                                                                                    | 21P5                                     | 2                                 | Ch                      | 41P5                  |                   |                                                     |
| Note:       |           | 05                                                                                                    | 22P2                                     | 2                                 | Dh                      | 42P2                  | -                 |                                                     |
|             |           | 06                                                                                                    | 23P0                                     | 2                                 | Eh                      | 43P0                  |                   |                                                     |
|             |           | 07                                                                                                    | 23P7                                     | 2                                 | Fh                      | 43P7                  | -                 |                                                     |
|             |           | 08                                                                                                    | 24P0                                     | 3                                 | 0h                      | 44P0                  |                   |                                                     |
|             |           | 09                                                                                                    | 25P5                                     | 3                                 | 1h                      | 45P5                  | -                 |                                                     |
|             |           | 0Ah                                                                                                    | 27P5                                     | 3                                 | 2h                      | 47P5                  |                   |                                                     |
|             | 2         | Range is                                                                                                    | 0x8200000 ~ 0x82                         | FFFFF                             |                         |                       |                   |                                                     |
|             | 3         | The prod<br>V7, AM-                                                                                                    | uct name is CIMR-<br>spec, model 20P4 (  | [Drive Fan<br>200V class          | nily][Driv<br>, 0.4 kW) | e Model]. /<br>drive. | A Product Name ex | ample would be CIMR-V7AM20P4, for a                 |

### Class 2 (02h) – Message Router Object

| Service Code No. (hex) | Service Name         |
|------------------------|----------------------|
| 0Eh                    | Get Attribute Single |

Attributes

| Instance ID | Attribute | Description              | Get | Set | Size | Default |
|-------------|-----------|--------------------------|-----|-----|------|---------|
| 0           | 1         | Object Software Revision | Х   |     | Word |         |

### Class 3 (03h) – DeviceNet Object

| Service Code No. (hex) | Service Name         |
|------------------------|----------------------|
| 05h                    | Reset                |
| 0Eh                    | Get Attribute Single |

| Instance ID | Attribute | Name                | Description                                                                                | Get | Set | Size      | Default |
|-------------|-----------|---------------------|--------------------------------------------------------------------------------------------|-----|-----|-----------|---------|
| 0           | 1         |                     | Object Software Revision                                                                   | Х   |     | Word      |         |
|             | 01        | MAC ID              | Current MAC ID Setting (0 ~ 63)                                                            | Х   | Х   | Byte      |         |
|             | 02        | Baud Rate           | Current Baud rate Setting<br>0: 125 kbps<br>1: 250 kbps<br>2: 500 kbps<br>3 ~ 9: Auto Baud | X   | X   | Byte      | 0       |
| 1           | 03        | Bus Off Interrupt   | Bus Off Condition (0 ~ 1)                                                                  | Х   |     | Byte      | 00      |
| 1           | 04        | Bus Off Counter     | Number of Bus Off $(0 \sim 255)$                                                           | Х   |     | Byte      | 00      |
|             | 05        | Allocation Info     | DeviceNet Communication Connection Info                                                    | Х   |     | (2) Bytes | 00,00   |
|             | 06        | MAC ID Sw Change    | MAC ID Switch Changed Since Power-up                                                       | Х   |     | Bool      | 0       |
|             | 07        | Baud Rate Sw Change | Baud Rate Switch Changed Since Power-up                                                    | Х   |     | Bool      | 0       |
|             | 08        | MAC ID Sw           | MAC ID Switch Setting (0 ~ 99)                                                             | Х   |     | Word      | 63      |
|             | 09        | Baud Rate Sw        | Baud Rate Switch Setting $(0 \sim 9)$                                                      | Х   |     | Word      | 9       |

### Class 4 (04h) – Assembly Object

| Service Code No. (hex) | Service Name         |
|------------------------|----------------------|
| 0Eh                    | Get Attribute Single |
| 10h                    | Set Attribute Single |

| Instance ID | Attribute | Description                              | Get | Set | Size          | Default                    |
|-------------|-----------|------------------------------------------|-----|-----|---------------|----------------------------|
| 0           | 1         | Object Software Revision                 | Х   |     | Word          | 1                          |
| 20 (14h)    |           | Basic Speed Control                      | Х   | Х   | Array 4 Bytes | 00 00 00 00                |
| 21 (15h)    |           | Extended Speed Control                   | Х   | Х   | Array 4 Bytes | 00 00 00 00                |
| 22 (16h)    |           | Basic Speed and Torque Control           | Х   | Х   | Array 6 Bytes | 00 00 00 00 00 00 00       |
| 23 (17h)    |           | Extended Speed and Torque Control        | Х   | Х   | Array 6 Bytes | 00 00 00 00 00 00 00       |
| 70 (46h)    |           | Basic Speed Control Status               | Х   |     | Array 4 Bytes | 00 00 00 00                |
| 71 (47h)    |           | Extended Speed Control Status            | Х   |     | Array 4 Bytes | 00 00 00 00                |
| 72 (48h)    |           | Basic Speed and Torque Control Status    | Х   |     | Array 6 Bytes | 00 00 00 00 00 00 00       |
| 73 (49h)    | 2         | Extended Speed and Torque Control Status | Х   |     | Array 6 Bytes | 00 00 00 00 00 00 00       |
| 100 (64h)   | - 3       | Yaskawa Modbus Message                   | Х   | Х   | Array 5 Bytes | 00 00 00 00 00 00          |
| 101 (65h)   |           | Yaskawa Standard Control                 | Х   | Х   | Array 8 Bytes | 00 00 00 00 00 00 00 00 00 |
| 105 (69h)   |           | Yaskawa Enhanced Control/Modbus Message  | Х   | Х   | Array 8 Bytes | 00 00 00 00 00 00 00 00 00 |
| 107 (6Bh)   |           | Yaskawa Standard DI/DO Control           | Х   | Х   | Array 8 Bytes | 00 00 00 00 00 00 00 00 00 |
| 150 (96h)   |           | Yaskawa Modbus Message Response          | Х   |     | Array 5 Bytes | 00 00 00 00 00 00          |
| 151 (97h)   |           | Yaskawa Standard Control Status          | Х   |     | Array 8 Bytes | 00 00 00 00 00 00 00 00 00 |
| 155 (9Bh)   |           | Yaskawa Enhanced Control/Modbus Message  | Х   |     | Array 8 Bytes | 00 00 00 00 00 00 00 00 00 |
| 157 (9Dh)   |           | Yaskawa Standard DI/DO Control Status    | Х   |     | Array 8 Bytes | 00 00 00 00 00 00 00 00 00 |

### Class 5 (05h) – DeviceNet Connection Object

| Service Code No. (hex) | Service Name         |
|------------------------|----------------------|
| 0Eh                    | Get Attribute Single |
| 10h                    | Set Attribute Single |

| Instance ID | Attribute | Description                            | Get | Set | Size  | Default  |
|-------------|-----------|----------------------------------------|-----|-----|-------|----------|
| 0           | 1         | Object Software Revision               | Х   |     | Word  | 1        |
|             | 1         | State                                  | Х   |     | Byte  | 3        |
|             | 2         | Instance Type                          | Х   |     | Byte  | 0        |
|             | 3         | Transport Class Trigger                | Х   |     | Byte  | 83h      |
|             | 4         | Produced Connection ID                 | Х   |     | Word  |          |
|             | 5         | Consumed Connection ID                 | Х   |     | Word  |          |
|             | 6         | Initial Communications Characteristics | Х   |     | Byte  | 21h      |
| 1           | 7         | Produced Connection Size               | Х   |     | Byte  |          |
| 1           | 8         | Consumed Connection Size               | Х   |     | Byte  |          |
|             | 9         | Expected Packet Rate                   | Х   | Х   | Word  | 09C4h    |
|             | 12 (0Ch)  | Watch-dog Timeout Action               | Х   |     | Byte  | 1        |
|             | 13 (0Dh)  | Produced Connection Path Length        | Х   |     | Word  | 0        |
|             | 14 (0Eh)  | Produced Connection Path               | Х   |     | Array |          |
|             | 15 (0Fh)  | Consumed Connection Path Length        | Х   |     | Word  | 0        |
|             | 16 (10h)  | Consumed connection Path               | Х   |     | Array |          |
|             | 1         | State                                  | Х   |     | Byte  | 1        |
|             | 2         | Instance Type                          | Х   |     | Byte  | 1        |
|             | 3         | Transport Class Trigger                | Х   |     | Byte  | 83h      |
|             | 4         | Produced Connection ID                 | Х   |     | Word  |          |
|             | 5         | Consumed Connection ID                 | Х   |     | Word  |          |
|             | 6         | Initial Communications Characteristics | Х   |     | Byte  | 1        |
| 2           | 7         | Produced Connection Size               | Х   | Х   | Byte  | 4        |
| 2           | 8         | Consumed Connection Size               | Х   | Х   | Byte  | 4        |
|             | 9         | Expected Packet Rate                   | Х   | Х   | Word  | 0        |
|             | 12 (0Ch)  | Watch-dog Timeout Action               | Х   | Х   | Byte  | 1        |
|             | 13 (0Dh)  | Produced Connection Path Length        | Х   |     | Word  | 3        |
|             | 14 (0Eh)  | Produced Connection Path               | X   | Х   | Array | 62 34 36 |
|             | 15 (0Fh)  | Consumed Connection Path Length        | Х   |     | Word  | 3        |
|             | 16 (10h)  | Consumed Connection Path               | Х   | Х   | Array | 62 31 34 |

### Class 40 (28h) – Motor Data Object

| Service Code No. (hex) | Service Name         |  |  |  |
|------------------------|----------------------|--|--|--|
| 0Eh                    | Get Attribute Single |  |  |  |
| 10h                    | Set Attribute Single |  |  |  |

Attributes

| Instance ID | Attribute | Description              | Get | Set | Size | Data           |
|-------------|-----------|--------------------------|-----|-----|------|----------------|
| 0           | 1         | Object Software Revision | Х   |     | Word | 1              |
|             | 3         | Motor Type               | Х   |     | Byte | 7 (fixed)      |
| 1           | 6         | Rated Current (0.1A)     | Х   | Х   | Word | Parameter n036 |
|             | 7         | Rated Voltage (1V)       | Х   | Х   | Word | Parameter n147 |

### Class 41 (29h) – Control Supervisor Object

| Service Code No. (hex) | Service Name         |
|------------------------|----------------------|
| 0Eh                    | Get Attribute Single |
| 10h                    | Set Attribute Single |
| 05h                    | Reset                |

| Instance ID | Attribute | Description              | Get | Set | Size | Data                                     |
|-------------|-----------|--------------------------|-----|-----|------|------------------------------------------|
| 0           | 1         | Object Software Revision | Х   | -   | Word | 1                                        |
|             | 3h        | Run 1 (Forward Run)      | Х   | Х   | Byte | Forward Run Command                      |
|             | 4h        | Run 2 (Reverse Run)      | Х   | Х   | Byte | Reverse Run Command                      |
|             | 5h        | Net Control              | Х   | Х   | Byte | Net Control Command - Parameter n003     |
|             | 6h        | State                    | Х   |     | Byte | Inverter Status (3 = Ready, 7 = Faulted) |
|             | 7h        | Running 1 (Forward)      | Х   |     | Byte | Forward Running                          |
|             | 8h        | Running 2 (Reverse)      | Х   |     | Byte | Reverse Running                          |
|             | 9h        | Ready                    | Х   |     | Byte | Inverter Ready                           |
| 1           | 10 (0Ah)  | Faulted                  | Х   |     | Byte | Inverter Fault                           |
|             | 11 (0Bh)  | Warning                  | Х   |     | Byte | Inverter Alarm                           |
|             | 12 (0Ch)  | Fault Reset              | Х   | Х   | Byte | Fault Reset                              |
|             | 13 (0Dh)  | Fault Code               | Х   |     | Word | Current Fault                            |
|             | 15 (0Fh)  | Control from Net         | Х   |     | Byte | Net Control Status - Parameter n003      |
|             | 16 (10h)  | DeviceNet Fault Mode     | Х   |     | Byte | Always "2"                               |
|             | 17 (11h)  | Force Fault              | Х   | Х   | Byte | External Fault - EF0                     |
|             | 18 (12h)  | Force Status             | Х   |     | Byte | External Fault Status - EF0              |

#### • Fault Code Table

|                              | Class 41 (29h) – Control Supervisor Object |                                 |                              |                                  |                                     |  |  |
|------------------------------|--------------------------------------------|---------------------------------|------------------------------|----------------------------------|-------------------------------------|--|--|
| Drive Fault<br>Code<br>[hex] | DeviceNet<br>Fault Code<br>[hex]           | Description                     | Drive Fault<br>Code<br>[hex] | DeviceNet<br>Fault Code<br>[hex] | Description                         |  |  |
| Oh                           | 0000h                                      |                                 | 14h                          | 9000h                            | External Fault 6 (EF6)              |  |  |
| 1h                           | 5120h                                      |                                 | 15h                          | 9000h                            | External Fault 7 (EF7)              |  |  |
| 2h                           | 3220h                                      | DC Bus Under-Voltage (UV1)      | 16h                          | 9000h                            |                                     |  |  |
| 3h                           | 5110h                                      | CTL PS Under-Voltage (UV2)      | 17h                          | 4140h                            | Heat Sink Fan (FAN)                 |  |  |
| 4h                           | 3222h                                      |                                 | 18h                          | 7310h                            |                                     |  |  |
| 5h                           | 2130h                                      |                                 | 19h                          | 7310h                            |                                     |  |  |
| 6h                           | 2120h                                      |                                 | 1Ah                          | 7301h                            |                                     |  |  |
| 7h                           | 2300h                                      | Over-Current (OC)               | 1Bh                          | 3130h                            |                                     |  |  |
| 8h                           | 3210h                                      | DC Bus Over-Voltage (OV)        | 1Ch                          | 3130h                            |                                     |  |  |
| 9h                           | 4200h                                      | Heat Sink Over-Temperature (OH) | 1Dh                          | 5300h                            |                                     |  |  |
| 0Ah                          | 4210h                                      |                                 | 1Eh                          | 5300h                            | Operator Disconnected (OPR)         |  |  |
| 0Bh                          | 2220h                                      | Motor Overload (OL1)            | 1Fh                          | 6320h                            |                                     |  |  |
| 0Ch                          | 2200h                                      | Inverter Overload (OL2)         | 20h                          | 0000h                            |                                     |  |  |
| 0Dh                          | 2221h                                      | Over-Torque Detection 1 (OL3)   | 21h                          | 7500h                            | SI-E Communications Error (CE)      |  |  |
| 0Eh                          | 2222h                                      |                                 | 22h                          | 7500h                            | DeviceNet Communication Error (BUS) |  |  |
| 0Fh                          | 7110h                                      |                                 | 23h                          | 7500h                            |                                     |  |  |
| 10h                          | 7112h                                      |                                 | 24h                          | 7500h                            |                                     |  |  |
| 11h                          | 9000h                                      | External Fault 3 (EF3)          | 25h                          | 8321h                            |                                     |  |  |
| 12h                          | 9000h                                      | External Fault 4 (EF4)          | 26h                          | 8313h                            |                                     |  |  |
| 13h                          | 9000h                                      | External Fault 5 (EF5)          | 27h                          | 9000h                            | External Fault 0 (EF0)              |  |  |

### Class 41 (2Ah) – AC Drive Object

| Service Code No. (hex) | Service Name         |
|------------------------|----------------------|
| 0Eh                    | Get Attribute Single |
| 10h                    | Set Attribute Single |

| Instance ID | Attribute | Description                      | Get | Set | Size | Data           |
|-------------|-----------|----------------------------------|-----|-----|------|----------------|
| 0           | 1         | Object Software Revision         | Х   |     | Word | 1              |
|             | 3h        | At Reference                     | Х   |     | Byte | Speed Agree    |
|             | 4h        | Net Reference                    | Х   | Х   | Byte | Parameter n004 |
|             | 6h        | Reserved                         |     |     | Byte |                |
|             | 7h        | Speed Actual (scaled by n035)    | Х   |     | Word | Parameter U-02 |
|             | 8h        | Speed Reference (scaled by n035) | Х   | Х   | Word | Parameter U-01 |
|             | 9h        | Current Actual (0.1A)            | Х   |     | Word | Parameter U-03 |
|             | 15 (0Fh)  | Power Actual (W)                 | Х   |     | Word | Parameter U-11 |
|             | 16 (10h)  | Input Voltage (VAC)              | Х   |     | Word | Parameter n012 |
|             | 17 (11h)  | Output Voltage (VAC)             | Х   |     | Word | Parameter U-04 |
| 1           | 18 (12h)  | Accel Time (ms)                  | Х   | Х   | Word | Parameter n019 |
|             | 19 (13h)  | Decel Time (ms)                  | Х   | Х   | Word | Parameter n020 |
|             | 20 (14h)  | Reserved                         |     |     | Word |                |
|             | 21 (15h)  | Reserved                         |     |     | Word |                |
|             | 22 (16h)  | Speed Scale                      | Х   | Х   | Byte | -15 ~ +15      |
|             | 23 (17h)  | Current Scale                    | Х   | Х   | Byte | -15 ~ +15      |
|             | 26 (1Ah)  | Power Scale                      | Х   | Х   | Byte | -15 ~ +15      |
|             | 27 (1Bh)  | Voltage Scale                    | Х   | Х   | Byte | -15 ~ +15      |
|             | 28 (1Ch)  | Time Scale                       | Х   | Х   | Byte | -15 ~ +15      |
|             | 29 (1Dh)  | Reference from the Net           | Х   |     | Byte | Parameter n004 |

## Yaskawa Supported Objects

### Class 100 (64h) – Yaskawa Command Object

| Service Code No. (hex) | Service Name         |
|------------------------|----------------------|
| 0Eh                    | Get Attribute Single |
| 10h                    | Set Attribute Single |

| Instance ID | Attrib                 | oute  | Description                         | Get                                                                                                    | Set | Size | Default Value |  |  |
|-------------|------------------------|-------|-------------------------------------|----------------------------------------------------------------------------------------------------|-----|------|---------------|--|--|
| 0           | 1                      |       | Object Software Revision            | Х                                                                                                    |     | Word | 1             |  |  |
|             | 1                      |       | Operation Command                   | Х                                                                                                    | Х   | Word | 0             |  |  |
|             | 2                      |       | Frequency Reference (0.01Hz)        | Х                                                                                                    | Х   | Word | 0             |  |  |
|             | 3                      |       | Reserved                            |                                                                                                    |     | Word |               |  |  |
|             | 4                      |       | Reserved                            |                                                                                                    |     | Word |               |  |  |
| 1           | 5                      |       | Reserved                            |                                                                                                    |     |      |               |  |  |
| 1           | 6                      |       | Analog Output 1 (Terminal 21)       | Х                                                                                                    | Х   | Word | 0             |  |  |
|             | 7                      |       | Reserved                            |                                                                                                    |     | Word |               |  |  |
|             | 8                      |       | Digital Output                      | Х                                                                                                    | Х   | Word | 0             |  |  |
|             | 254 (FEh)              |       | Reserved                            |                                                                                                    |     | Word | 0             |  |  |
|             | 255 (FFh) <sup>1</sup> |       | Enter Command                       | Х                                                                                                    | Х   | Word | 0             |  |  |
| Note:       | 1                      | Due t | to a limited number of non-volatile | a limited number of non-volatile memory writes permitted, care should be taken when using the Enter command. |     |      |               |  |  |

|     | Yaskawa Command Object - Class 64h, Instance 1, Attribute 1 - Operation Command                            |  |  |  |  |
|-----|----------------------------------------------------------------------------------------------------|--|--|--|--|
| Bit | Definition                                                                                                 |  |  |  |  |
| 0   | Terminal S1 – Multifunction Digital Input 1 – Parameter n050 setting (Typically Forward RUN (1) /Stop (0)) |  |  |  |  |
| 1   | Terminal S2 – Multifunction Digital Input 2 – Parameter n051 setting (Typically Reverse RUN (1) /Stop (0)) |  |  |  |  |
| 2   | Terminal S3 – Multifunction Digital Input 3 – Parameter n052 setting                                       |  |  |  |  |
| 3   | Terminal S4 – Multifunction Digital Input 4 – Parameter n053 setting                                       |  |  |  |  |
| 4   | Terminal S5 – Multifunction Digital Input 5 – Parameter n054 setting                                       |  |  |  |  |
| 5   | Terminal S6 – Multifunction Digital Input 6 – Parameter n055 setting                                       |  |  |  |  |
| 6   | Terminal S7 – Multifunction Digital Input 7 – Parameter n056 setting                                       |  |  |  |  |
| 7   | Reserved                                                                                                   |  |  |  |  |
| 8   | External Fault                                                                                             |  |  |  |  |
| 9   | Fault Reset                                                                                                |  |  |  |  |
| 10  | Reserved                                                                                                   |  |  |  |  |
| 11  | Reserved                                                                                                   |  |  |  |  |
| 12  | Reserved                                                                                                   |  |  |  |  |
| 13  | Reserved                                                                                                   |  |  |  |  |
| 14  | Reserved                                                                                                   |  |  |  |  |
| 15  | Reserved                                                                                                   |  |  |  |  |

|     | Yaskawa Command Object – Class 64h, Instance 1, Attribute 8 – Digital Output    |  |  |  |  |
|-----|---------------------------------------------------------------------------------|--|--|--|--|
| Bit | Definition                                                                      |  |  |  |  |
| 0   | Terminal MA/MB – Multifunction Digital Output 1 – Parameter n057 setting        |  |  |  |  |
| 1   | Terminal P1 – Multifunction Digital Output 2 – Parameter n058 setting           |  |  |  |  |
| 2   | Terminal P2 – Multifunction Digital Output 3 – Parameter n059 setting           |  |  |  |  |
| 3   | Reserved                                                                        |  |  |  |  |
| 4   | Reserved                                                                        |  |  |  |  |
| 5   | Reserved                                                                        |  |  |  |  |
| 6   | Fault Contact Enable                                                            |  |  |  |  |
| 7   | Fault Contact – Bit 6 must be set to 1 in order to enable the function of bit 7 |  |  |  |  |

### Class 120 (78h) – Yaskawa V7 Drive Monitor Object

The following table lists the attributes of the drive monitors that are supported by the *DeviceNet Option*. For further details on the drive monitors, refer to the *V7 and V74X Drives Technical Manual* (TM.V7.01).

| Class 120 (78h) - Yaskawa V7 Drive Monitor Object |           |                        |      |  |  |  |
|---------------------------------------------------|-----------|------------------------|------|--|--|--|
| Monitor                                           | Attribute | Description            | Size |  |  |  |
|                                                   | 1         | Status                 | Word |  |  |  |
|                                                   | 2         | Fault                  | Word |  |  |  |
| U-01                                              | 3         | Frequency Reference    | Word |  |  |  |
| U-02                                              | 4         | Output Frequency       | Word |  |  |  |
| U-03                                              | 5         | Output Current         | Word |  |  |  |
| U-04                                              | 6         | Output Voltage         | Word |  |  |  |
| U-06                                              | 7         | Input Terminal Status  | Word |  |  |  |
| U-07                                              | 8         | Output Terminal Status | Word |  |  |  |
| U-05                                              | 9         | DC Bus Voltage         | Word |  |  |  |
| U-08                                              | 10 (0Ah)  | Torque Monitor         | Word |  |  |  |
| U-11                                              | 11 (0Bh)  | Output Power           | Word |  |  |  |
| U-16                                              | 12 (0Ch)  | PID Feedback           | Word |  |  |  |
| U-17                                              | 13 (0Dh)  | PID Input              | Word |  |  |  |
| U-18                                              | 14 (0Eh)  | PID Output             | Word |  |  |  |
| U-15                                              | 15 (0Fh)  | Transmission Error     | Word |  |  |  |
| U-09                                              | 16 (10h)  | Fault History          | Word |  |  |  |
| U-10                                              | 17(11h)   | Software Number        | Word |  |  |  |
| Reserved                                          | 18 (12h)  | Reserved               | Word |  |  |  |
| Reserved                                          |           | Reserved               | Word |  |  |  |
| Reserved                                          | 29 (1Dh)  | Reserved               | Word |  |  |  |
| U-50                                              | 30 (1Eh)  | CASE Monitor 1         | Word |  |  |  |
| U-51                                              | 31 (1Fh)  | CASE Monitor 2         | Word |  |  |  |
| U-52                                              | 32 (20h)  | CASE Monitor 3         | Word |  |  |  |
| U-53                                              | 33 (21h)  | CASE Monitor 4         | Word |  |  |  |
| U-54                                              | 34 (22h)  | CASE Monitor 5         | Word |  |  |  |

## Yaskawa V7 Drive Parameter Object

The following table lists the attributes of the drive parameters that are supported by the *DeviceNet Option*. For further details on the drive parameters, refer to the *V7 and V74X Drives Technical Manual* (TM.V7.01). Instance is always 1.

#### Class 121 (79h) – V7 Drive Parameter Object

| Class 121 (79h) - V7 Drive Parameter Object |           |                                                         |     |     |      |  |  |  |
|---------------------------------------------|-----------|---------------------------------------------------------|-----|-----|------|--|--|--|
| Parameter                                   | Attribute | Description                                             | Get | Set | Size |  |  |  |
| n001                                        | 1         | Initialization/Access Level                             | Х   | Х   | Word |  |  |  |
| n002                                        | 2         | Control Mode Select                                     | Х   | Х   | Word |  |  |  |
| n003                                        | 3         | Operation Method Select                                 | Х   | Х   | Word |  |  |  |
| n004                                        | 4         | Reference Select                                        | Х   | Х   | Word |  |  |  |
| n005                                        | 5         | Stop Method                                             | Х   | Х   | Word |  |  |  |
| n006                                        | 6         | Reverse Prohibit                                        | Х   | Х   | Word |  |  |  |
| n007                                        | 7         | STOP Key Function                                       | Х   | Х   | Word |  |  |  |
| n008                                        | 8         | Reference Select – Digital Operator                     | Х   | Х   | Word |  |  |  |
| n009                                        | 9         | Frequency Reference Setting                             | Х   | Х   | Word |  |  |  |
| n010                                        | 10 (0Ah)  | Operator Disconnect Select                              | Х   | Х   | Word |  |  |  |
| n011                                        | 11 (0Bh)  | Max Frequency (0.1Hz)                                   | Х   | Х   | Word |  |  |  |
| n012                                        | 12 (0Ch)  | Max Voltage (0.1VAC)                                    | Х   | Х   | Word |  |  |  |
| n013                                        | 13 (0Dh)  | Frequency @ Max Voltage (0.1Hz)                         | Х   | Х   | Word |  |  |  |
| n014                                        | 14 (0Eh)  | Mid Frequency (0.1Hz)                                   | Х   | Х   | Word |  |  |  |
| n015                                        | 15 (0Fh)  | Mid Voltage (0.1VAC)                                    | Х   | Х   | Word |  |  |  |
| n016                                        | 16 (10h)  | Min Frequency (0.1Hz)                                   | Х   | Х   | Word |  |  |  |
| n017                                        | 17 (11h)  | Min Voltage (0.1VAC)                                    | Х   | Х   | Word |  |  |  |
| n018                                        | 18 (12h)  | Acc/Dec Setting Unit                                    | Х   | Х   | Word |  |  |  |
| n019                                        | 19 (13h)  | Acc Time 1 (0.1s or 0.01s) (see n018)                   | Х   | Х   | Word |  |  |  |
| n020                                        | 20 (14h)  | Dec Time 1 (0.1s or 0.01s) (see n018)                   | Х   | Х   | Word |  |  |  |
| n021                                        | 21 (15h)  | Acc Time 2 (0.1s or 0.01s) (see n018)                   | Х   | Х   | Word |  |  |  |
| n022                                        | 22 (16h)  | Dec Time 2 (0.1s or 0.01s) (see n018)                   | Х   | Х   | Word |  |  |  |
| n023                                        | 23 (17h)  | S Curve Select                                          | Х   | Х   | Word |  |  |  |
| n024                                        | 24 (18h)  | Frequency Reference 1 (0.01Hz < 100Hz) (0.1Hz >= 100Hz) | Х   | Х   | Word |  |  |  |
| n025                                        | 25 (19h)  | Frequency Reference 2 (0.01Hz < 100Hz) (0.1Hz >= 100Hz) | Х   | Х   | Word |  |  |  |
| n026                                        | 26 (1Ah)  | Frequency Reference 3 (0.01Hz < 100Hz) (0.1Hz >= 100Hz) | Х   | Х   | Word |  |  |  |
| n027                                        | 27 (1Bh)  | Frequency Reference 4 (0.01Hz < 100Hz) (0.1Hz >= 100Hz) | Х   | Х   | Word |  |  |  |
| n028                                        | 28 (1Ch)  | Frequency Reference 5 (0.01Hz < 100Hz) (0.1Hz >= 100Hz) | Х   | Х   | Word |  |  |  |
| n029                                        | 29 (1Dh)  | Frequency Reference 6 (0.01Hz < 100Hz) (0.1Hz >= 100Hz) | Х   | Х   | Word |  |  |  |
| n030                                        | 30 (1Eh)  | Frequency Reference 7 (0.01Hz < 100Hz) (0.1Hz >= 100Hz) | Х   | Х   | Word |  |  |  |
| n031                                        | 31 (1Fh)  | Frequency Reference 8 (0.01Hz < 100Hz) (0.1Hz >= 100Hz) | Х   | Х   | Word |  |  |  |
| n032                                        | 32 (20h)  | Jog frequency (0.01Hz < 100Hz) (0.1Hz >= 100Hz)         | Х   | Х   | Word |  |  |  |
| n033                                        | 33 (21h)  | Frequency Reference Upper Limit (%)                     | Х   | Х   | Word |  |  |  |
| n034                                        | 34 (22h)  | Frequency Reference Lower Limit (%)                     | Х   | Х   | Word |  |  |  |
| n035                                        | 35 (23h)  | Digital Operator Display Mode                           | Х   | Х   | Word |  |  |  |
| n036                                        | 36 (24h)  | Motor Rated Current (0.1A)                              | Х   | Х   | Word |  |  |  |
| n037                                        | 37 (25h)  | Electronic Thermal Overload Protect                     | Х   | Х   | Word |  |  |  |
| n038                                        | 38 (26h)  | Electronic Thermal Overload Protect Time Constant (min) | Х   | Х   | Word |  |  |  |
| n039                                        | 39 (27h)  | Cooling Fan Select                                      | Х   | Х   | Word |  |  |  |
| n040                                        | 40 (28h)  | Motor Rotation Select                                   | Х   | Х   | Word |  |  |  |

| Class 121 (79h) - V7 Drive Parameter Object |           |                                                                                 |     |     |      |  |  |  |
|---------------------------------------------|-----------|---------------------------------------------------------------------------------|-----|-----|------|--|--|--|
| Parameter                                   | Attribute | Description                                                                     | Get | Set | Size |  |  |  |
| n041                                        | 41 (29h)  | Acc Time 3 (0.1s or 0.01s) (see n018)                                           | X   | Х   | Word |  |  |  |
| n042                                        | 42 (2Ah)  | Dec Time 3 (0.1s or 0.01s) (see n018)                                           | X   | Х   | Word |  |  |  |
| n043                                        | 43 (2Bh)  | Acc Time 4 (0.1s or 0.01s) (see n018)                                           | Х   | Х   | Word |  |  |  |
| n044                                        | 44 (2Ch)  | Dec Time 4 (0.1s or 0.01s) (see n018)                                           | X   | Х   | Word |  |  |  |
| n045                                        | 45 (2Dh)  | Reserved                                                                        | X   | Х   | Word |  |  |  |
| n046                                        | 46 (2Eh)  | Reserved                                                                        | X   | Х   | Word |  |  |  |
| n047                                        | 47 (2Fh)  | Reserved                                                                        | X   | Х   | Word |  |  |  |
| n048                                        | 48 (30h)  | Reserved                                                                        | X   | Х   | Word |  |  |  |
| n049                                        | 49 (31h)  | Reserved                                                                        | X   | Х   | Word |  |  |  |
| n050                                        | 50 (32h)  | Multifunction Input Terminal S1 Select                                          | X   | Х   | Word |  |  |  |
| n051                                        | 51 (33h)  | Multifunction Input Terminal S2 Select                                          | X   | Х   | Word |  |  |  |
| n052                                        | 52 (34h)  | Multifunction Input Terminal S3 Select                                          | X   | Х   | Word |  |  |  |
| n053                                        | 53 (35h)  | Multifunction Input Terminal S4 Select                                          | X   | Х   | Word |  |  |  |
| n054                                        | 54 (36h)  | Multifunction Input Terminal S5 Select                                          | X   | Х   | Word |  |  |  |
| n055                                        | 55 (37h)  | Multifunction Input Terminal S6 Select                                          | X   | Х   | Word |  |  |  |
| n056                                        | 56 (38h)  | Multifunction Input Terminal S7 Select                                          | X   | Х   | Word |  |  |  |
| n057                                        | 57 (39h)  | Multifunction Output Terminal MA/MB Select                                      | X   | Х   | Word |  |  |  |
| n058                                        | 58 (3Ah)  | Multifunction Output Terminal P1 Select                                         | X   | Х   | Word |  |  |  |
| n059                                        | 59 (3Bh)  | Multifunction Output Terminal P2 Select                                         | X   | Х   | Word |  |  |  |
| n060                                        | 60 (3Ch)  | Analog Frequency Reference Gain (%) (Terminal FR)                               | X   | Х   | Word |  |  |  |
| n061                                        | 61 (3Dh)  | Analog Frequency Reference Bias (%) (Terminal FR)                               | X   | Х   | Word |  |  |  |
| n062                                        | 62 (3Eh)  | Analog Frequency Reference Filter Time Constant (0.01s) (Terminal FR)           | X   | Х   | Word |  |  |  |
| n063                                        | 63 (3Fh)  | Reserved                                                                        |     |     | Word |  |  |  |
| n064                                        | 64 (40h)  | Frequency Reference Loss Detect                                                 | X   | Х   | Word |  |  |  |
| n065                                        | 65 (41h)  | Monitor Output Select                                                           | X   | Х   | Word |  |  |  |
| n066                                        | 66 (42h)  | Multifunction Analog Output Select (Terminal AM)                                | X   | Х   | Word |  |  |  |
| n067                                        | 67 (43h)  | Analog Monitor Gain                                                             | X   | Х   | Word |  |  |  |
| n068                                        | 68 (44h)  | Analog Frequency Reference Gain (%) (CN2 Voltage Reference)                     | X   | Х   | Word |  |  |  |
| n069                                        | 69 (45h)  | Analog Frequency Reference Bias (%) (CN2 Voltage Reference)                     | X   | Х   | Word |  |  |  |
| n070                                        | 70 (46h)  | Analog Frequency Reference Filter Time Constant (0.01s) (CN2 Voltage Reference) | X   | Х   | Word |  |  |  |
| n071                                        | 71 (47h)  | Analog Frequency Reference Gain (%) (CN2 Current Reference)                     | X   | Х   | Word |  |  |  |
| n072                                        | 72 (48h)  | Analog Frequency Reference Bias (%) (CN2 Current Reference)                     | X   | Х   | Word |  |  |  |
| n073                                        | 73 (49h)  | Analog Frequency Reference Filter Time Constant (0.01s) (CN2 Current Reference) | Х   | Х   | Word |  |  |  |
| n074                                        | 74 (4Ah)  | Pulse Train Reference Gain (%) (Terminal RP)                                    | X   | Х   | Word |  |  |  |
| n075                                        | 75 (4Bh)  | Pulse Train Reference Bias (%) (Terminal RP)                                    | X   | Х   | Word |  |  |  |
| n076                                        | 76 (4Ch)  | Pulse Train Reference Filter Gain (s) (Terminal RP)                             | X   | Х   | Word |  |  |  |
| n077                                        | 77 (4Dh)  | Multifunction Analog Input Selection                                            | X   | Х   | Word |  |  |  |
| n078                                        | 78 (4Eh)  | Multifunction Analog Input Signal Select                                        | X   | Х   | Word |  |  |  |
| n079                                        | 79 (4Fh)  | Multifunction Analog Input Bias (%)                                             | Х   | Х   | Word |  |  |  |
| n080                                        | 80 (50h)  | Carrier Frequency Select                                                        | X   | Х   | Word |  |  |  |
| n081                                        | 81 (51h)  | Momentary Power Loss Ride Thru Select                                           | X   | Х   | Word |  |  |  |
| n082                                        | 82 (52h)  | Number of Auto Restart                                                          | X   | Х   | Word |  |  |  |
| n083                                        | 83 (53h)  | Prohibit Frequency 1 (0.01Hz < 100Hz) (0.1Hz >= 100Hz)                          | X   | Х   | Word |  |  |  |
| n084                                        | 84 (54h)  | Prohibit Frequency 2 (0.01Hz < 100Hz) (0.1Hz >= 100Hz)                          | X   | Х   | Word |  |  |  |
| n085                                        | 85 (55h)  | Prohibit Frequency 3 (0.01Hz < 100Hz) (0.1Hz >= 100Hz)                          | X   | Х   | Word |  |  |  |
| n086                                        | 86 (56h)  | Prohibit Frequency Deadband (0.01Hz)                                            | X   | Х   | Word |  |  |  |
| n087                                        | 87 (57h)  | Reserved                                                                        |     |     | Word |  |  |  |
| n088                                        | 88 (58h)  | Reserved                                                                        |     |     | Word |  |  |  |

| Class 121 (79h) - V7 Drive Parameter Object |           |                                                                  |     |     |      |
|---------------------------------------------|-----------|------------------------------------------------------------------|-----|-----|------|
| Parameter                                   | Attribute | Description                                                      | Get | Set | Size |
| n089                                        | 89 (59h)  | DC Injection Current (%)                                         | X   | Х   | Word |
| n090                                        | 90 (5Ah)  | DC Injection Time @ Stop (0.1s)                                  | Х   | Х   | Word |
| n091                                        | 91 (5Bh)  | DC Injection Time @ Start (0.1s)                                 | Х   | Х   | Word |
| n092                                        | 92 (5Ch)  | Stall Prevent @ Dec Select                                       | X   | Х   | Word |
| n093                                        | 93 (5Dh)  | Stall Prevent @ Acc (%)                                          | X   | Х   | Word |
| n094                                        | 94 (5Eh)  | Stall Prevent @ Run (%)                                          | X   | Х   | Word |
| n095                                        | 95 (5Fh)  | Frequency Detect Level (0.01Hz < 100Hz) (0.1Hz >= 100Hz)         | X   | Х   | Word |
| n096                                        | 96 (60h)  | Over Torque Detect Enable                                        | X   | Х   | Word |
| n097                                        | 97 (61h)  | Over Torque Detect Select                                        | Х   | Х   | Word |
| n098                                        | 98 (62h)  | Over Torque Detect Level (%)                                     | X   | Х   | Word |
| n099                                        | 99 (63h)  | Over Torque Detect Delay Time (0.1s)                             | Х   | Х   | Word |
| n100                                        | 100 (64h) | UP/Down Hold Memory Select                                       | Х   | Х   | Word |
| n101                                        | 101 (65h) | Speed Search Dec Time (0.1s)                                     | Х   | Х   | Word |
| n102                                        | 102 (66h) | Speed Search Level (%)                                           | Х   | Х   | Word |
| n103                                        | 103 (67h) | Torque Compensation Gain                                         | Х   | Х   | Word |
| n104                                        | 104 (68h) | Torque Compensation Time Constant (s)                            | X   | Х   | Word |
| n105                                        | 105 (69h) | Torque Compensation Iron Loss (1W or 0.1W) (set by drive rating) | Х   | Х   | Word |
| n106                                        | 106 (6Ah) | Motor Rated Slip (0.1Hz)                                         | Х   | Х   | Word |
| n107                                        | 107 (6Bh) | Motor Line to Line Resistance (0.0010hm)                         | X   | Х   | Word |
| n108                                        | 108 (6Ch) | Motor Leakage Inductance (0.01mH or 0.1mH) (set by drive rating) | Х   | Х   | Word |
| n109                                        | 109 (6Dh) | Torque Compensation Limit (%)                                    | X   | Х   | Word |
| n110                                        | 110 (6Eh) | Motor No Load Current (%)                                        | X   | Х   | Word |
| n111                                        | 111 (6Fh) | Slip Compensation Gain                                           | Х   | Х   | Word |
| n112                                        | 112 (70h) | Slip Compensation Primary Delay Time (0.1s)                      | Х   | Х   | Word |
| n113                                        | 113 (71h) | Slip Compensation @ Regen Select                                 | X   | Х   | Word |
| n114                                        | 114 (72h) | Reserved                                                         |     |     | Word |
| n115                                        | 115 (73h) | Stall Prevent Above Base Speed @ Run Select                      | X   | Х   | Word |
| n116                                        | 116 (74h) | Stall Prevent @ Run Acc/Dec Select                               | X   | Х   | Word |
| n117                                        | 117 (75h) | Under Torque Detect Select                                       | X   | Х   | Word |
| n118                                        | 118 (76h) | Under Torque Detect Level (%)                                    | X   | Х   | Word |
| n119                                        | 119 (77h) | Under Torque Detect Time (0.1s)                                  | X   | Х   | Word |
| n120                                        | 120 (78h) | Frequency Reference 9 (0.01Hz < 100Hz) (0.1Hz >= 100Hz)          | Х   | Х   | Word |
| n121                                        | 121 (79h) | Frequency Reference 10 (0.01Hz < 100Hz) (0.1Hz >= 100Hz)         | Х   | Х   | Word |
| n122                                        | 122 (7Ah) | Frequency Reference 11 (0.01Hz < 100Hz) (0.1Hz >= 100Hz)         | X   | Х   | Word |
| n123                                        | 123 (7Bh) | Frequency Reference 12 (0.01Hz < 100Hz) (0.1Hz >= 100Hz)         | Х   | Х   | Word |
| n124                                        | 124 (7Ch) | Frequency Reference 13 (0.01Hz < 100Hz) (0.1Hz >= 100Hz)         | Х   | Х   | Word |
| n125                                        | 125 (7Dh) | Frequency Reference 14 (0.01Hz < 100Hz) (0.1Hz >= 100Hz)         | Х   | Х   | Word |
| n126                                        | 126 (7Eh) | Frequency Reference 15 (0.01Hz < 100Hz) (0.1Hz >= 100Hz)         | Х   | Х   | Word |
| n127                                        | 127 (7Fh) | Frequency Reference 16 (0.01Hz < 100Hz) (0.1Hz >= 100Hz)         | Х   | Х   | Word |
| n128                                        | 128 (80h) | PID Control Select                                               | Х   | Х   | Word |
| n129                                        | 129 (81h) | PID Feedback Gain                                                | Х   | Х   | Word |
| n130                                        | 130 (82h) | PID P Gain                                                       | Х   | Х   | Word |
| n131                                        | 131 (83h) | PID I Time (0.1s)                                                | Х   | Х   | Word |
| n132                                        | 132 (84h) | PID D Time                                                       | Х   | Х   | Word |
| n133                                        | 133 (85h) | PID Offset Adjust (%)                                            | Х   | Х   | Word |
| n134                                        | 134 (86h) | PID I Limit (%)                                                  | Х   | Х   | Word |
| n135                                        | 135 (87h) | PID Output Lag Filter Time (0.1s)                                | Х   | Х   | Word |
| n136                                        | 136 (88h) | Feedback Loss Select                                             | Х   | Х   | Word |

| Class 121 (79h) - V7 Drive Parameter Object |           |                                                                  |     |     |      |  |
|---------------------------------------------|-----------|------------------------------------------------------------------|-----|-----|------|--|
| Parameter                                   | Attribute | Description                                                      | Get | Set | Size |  |
| n137                                        | 137 (89h) | Feedback Loss Detect Level (%)                                   | Х   | Х   | Word |  |
| n138                                        | 138 (8Ah) | Feedback Loss Detect Time (0.1s)                                 | Х   | Х   | Word |  |
| n139                                        | 139 (8Bh) | Energy Save Select                                               | Х   | Х   | Word |  |
| n140                                        | 140 (8Ch) | Energy Save Gain K2                                              | Х   | Х   | Word |  |
| n141                                        | 141 (8Dh) | Energy Save Voltage Low Limit @ 60Hz (%)                         | Х   | Х   | Word |  |
| n142                                        | 142 (8Eh) | Energy Save Voltage Low Limit @ 6Hz (%)                          | Х   | Х   | Word |  |
| n143                                        | 143 (8Fh) | Energy Save Time of Average kW (x24ms)                           | Х   | Х   | Word |  |
| n144                                        | 144 (90h) | Energy Save Voltage Limit @ Tuning (%)                           | Х   | Х   | Word |  |
| n145                                        | 145 (91h) | Energy Save Step Voltage of Tuning to 100% Output Voltage (0.1%) | Х   | Х   | Word |  |
| n146                                        | 146 (92h) | Energy Save Step Voltage of Tuning to 5% Output Voltage (0.1%)   | Х   | Х   | Word |  |
| n147                                        | 147 (93h) | Reserved                                                         |     |     | Word |  |
| n148                                        | 148 (94h) | Reserved                                                         |     |     | Word |  |
| n149                                        | 149 (95h) | Pulse Train Input Scaling (x10Hz)                                | Х   | Х   | Word |  |
| n150                                        | 150 (96h) | Pulse Monitor Output Frequency Select                            | Х   | Х   | Word |  |
| n151                                        | 151 (97h) | Modbus Timeout Detect Select                                     | Х   | Х   | Word |  |
| n152                                        | 152 (98h) | Modbus Frequency reference Unit Select                           | Х   | Х   | Word |  |
| n153                                        | 153 (99h) | Modbus Slave Address Select                                      | Х   | Х   | Word |  |
| n154                                        | 154 (9Ah) | Modbus Baud Rate Select                                          | Х   | Х   | Word |  |
| n155                                        | 155 (9Bh) | Modbus Parity Select                                             | Х   | Х   | Word |  |
| n156                                        | 156 (9Ch) | Modbus Send Wait Time (ms)                                       | Х   | Х   | Word |  |
| n157                                        | 157 (9Dh) | Modbus RTS Control Select                                        | Х   | Х   | Word |  |
| n158                                        | 158 (9Eh) | Motor Code Select                                                | Х   | Х   | Word |  |
| n159                                        | 159 (9Fh) | Energy Save Voltage Upper Limit @ 60Hz (%)                       | Х   | Х   | Word |  |
| n160                                        | 160 (A0h) | Energy Save Voltage Upper Limit @ 6Hz (%)                        | Х   | Х   | Word |  |
| n161                                        | 161 (A1h) | Energy Save Power Supply Hold Width (%)                          | Х   | Х   | Word |  |
| n162                                        | 162 (A2h) | Power Supply Detect Filter Time Constant (x4ms)                  | Х   | Х   | Word |  |
| n163                                        | 163 (A3h) | PID Output Gain                                                  | Х   | Х   | Word |  |
| n164                                        | 164 (A4h) | PID Feedback Select                                              | Х   | Х   | Word |  |
| n165                                        | 165 (A5h) | Reserved                                                         |     |     | Word |  |
| n166                                        | 166 (A6h) | Input Phase Loss Detect Level (%)                                | Х   | Х   | Word |  |
| n167                                        | 167 (A7h) | Input Phase Loss Detect Time (s)                                 | Х   | Х   | Word |  |
| n168                                        | 168 (A8h) | Output Phase Loss Detect Level (%)                               | Х   | Х   | Word |  |
| n169                                        | 169 (A9h) | Output Phase Loss Detect Time (s)                                | Х   | Х   | Word |  |
| n170                                        | 170 (AAh) | Reserved                                                         |     |     | Word |  |
| n171                                        | 171 (ABh) | Reserved                                                         |     |     | Word |  |
| n172                                        | 172 (ACh) | Reserved                                                         |     |     | Word |  |
| n173                                        | 173 (ADh) | DC Injection P Gain                                              | Х   | Х   | Word |  |
| n174                                        | 174 (AEh) | DC Injection I Time (x4ms)                                       | Х   | Х   | Word |  |
| n175                                        | 175 (AFh) | Reduce Carrier @ Low Speed Select                                | Х   | Х   | Word |  |
| n176                                        | 176 (B0h) | Digital Operator COPY Function Select                            | Х   | Х   | Word |  |
| n177                                        | 177 (B1h) | Digital Operator COPY Access Select                              | Х   | Х   | Word |  |
| n178                                        | 178 (B2h) | Fault History                                                    | Х   |     | Word |  |
| n179                                        | 179 (B3h) | Software ID Number                                               | Х   |     | Word |  |

## Hexadecimal/Decimal Conversion

| Hex         Decimal         Hex         Decimal         Hex         Decimal <th< th=""><th>cimal           208           209           210           211           212           213           214           215           216           217           218           219           220           221</th></th<> | cimal           208           209           210           211           212           213           214           215           216           217           218           219           220           221 |
|----------------------------------------------------------------------------------------------------|----------------------------------------------------------------------------------------------------|
| $ \begin{array}{ c c c c c c c c c c c c c c c c c c c$                                                                                                    | 208           209           210           211           212           213           214           215           216           217           218           219           220           221                 |
| $ \begin{array}{ c c c c c c c c c c c c c c c c c c c$                                                                                                    | 209           210           211           212           213           214           215           216           217           218           219           220           221                               |
| $ \begin{array}{c c c c c c c c c c c c c c c c c c c $                                                                                                    | 210<br>211<br>212<br>213<br>214<br>215<br>216<br>217<br>218<br>219<br>220<br>221                                                                                                    |
| 3       3       37       55       6B       107       9F       159       D3         4       4       4       38       56       6C       108       A1       161       D5         5       5       39       57       6D       109       A1       161       D5         6       6       3A       58       6E       110       A2       162       D6         7       7       3B       59       6F       111       A3       163       D7         8       8       3C       60       70       112       A4       164       D8         9       9       9       3D       61       71       113       A5       165       D9         A       10       3F       63       73       115       A7       167       D8       D2         B       11       65       75       117       A8       168       DC       D4       D4       D4       D4       D4       D4       D4       D4       D4       D4       D4       D4       D4       D4       D4       D4       D4       D4       D4       D4       D4                                                                                                    | 211<br>212<br>213<br>214<br>215<br>216<br>217<br>218<br>219<br>220<br>221                                                                                                    |
| $ \begin{array}{c c c c c c c c c c c c c c c c c c c $                                                                                                    | 212       213       214       215       216       217       218       219       220       221                                                                                                    |
| 5       5       39       57       6D       109       A1       161       D5         6       6       3A       58       6E       110       A2       162       D6       D6         7       7       3B       59       6F       111       A3       163       D7       D6         8       8       3C       60       70       112       A4       164       D8       D7         9       9       3D       61       71       113       A5       165       D9       D4         A       10       3E       62       72       114       A6       166       D4       D4         74       116       74       116       A8       168       DC       D4       D4                                                                                                    | 213       214       215       216       217       218       219       220       221                                                                                                    |
| 6       6       3A       58       6E       110       A2       162       D6         7       7       3B       59       6F       111       A3       163       D7       D7         8       8       3C       60       70       112       A4       164       D8       D8         9       9       3D       61       71       113       A4       164       D8       D9         A       10       3E       62       72       114       A6       166       DA       DA         B       11       3F       63       73       115       A7       167       DB       DC         C       12       40       64       75       117       A9       169       DC       DD       DC       DC       DD       DC       DC                                                                                                    | 214<br>215<br>216<br>217<br>218<br>219<br>220<br>221                                                                                                    |
| 7       7       3B       59       6F       111       A3       163       D7         8       8       3C       60       70       112       A4       164       D8       D8         9       9       3D       61       71       113       A5       165       D9         A       10       3E       62       72       114       A6       166       D4         B       11       3F       63       73       115       A7       167       D8         C       12       40       64       74       116       A8       168       DC         A1       65       75       117       A9       169       DD       DD       DD       DD       DD       DD       DE       DD       DE       DE       DD       DE       DE       DE       DE       DE       DE       DF       DF       DF       DF       DF       DF       DF       DF       DF       DF       DF       DF       DF       DF       DF       DF       DF       DF       DF       DF       DF       DF       DF       DF       DF       DF       DF       DF <td>215       216       217       218       219       220       221</td>                                                                                                    | 215       216       217       218       219       220       221                                                                                                    |
| 8       8       3C       60       70       112       A4       164       D8         9       9       3D       61       71       113       A5       165       D9       D9         A       10       3E       62       72       114       A6       166       D4       D4         B       11       3F       63       73       115       A7       167       DB       D4         C       12       40       64       75       117       A9       169       DD       DC       D4         F       15       43       67       77       119       A8       171       DF                                                                                                    | 216       217       218       219       220       221                                                                                                    |
| 9         9         3D         61         71         113         A5         165         D9           A         10         3E         62         72         114         A6         166         DA           B         11         3F         63         73         115         A7         167         DB           C         12         40         64         74         116         A8         168         DC           D         13         41         65         75         117         A9         169         DD           F         15         43         67         77         119         AB         171         DF                                                                                                    | 217<br>218<br>219<br>220<br>221                                                                                                    |
| A       10       3E       62       72       114       A6       166       DA         B       11       3F       63       73       115       A7       167       DB         C       12       40       64       74       116       A8       168       DC         D       13       41       65       75       117       A9       169       DD         F       15       43       67       77       119       AB       171       DF                                                                                                    | 218       219       220       221                                                                                                    |
| B         11         3F         63         73         115         A7         167         DB           C         12         40         64         74         116         A8         168         DC         DC           D         13         41         65         75         117         A9         169         DD         DD           E         14         42         66         76         118         AA         170         DE           F         15         43         67         77         119         AB         171         DF                                                                                                    | 219<br>220<br>221                                                                                                    |
| C         12         40         64         74         116         A8         168         DC           D         13         41         65         75         117         A9         169         DD           E         14         42         66         76         118         AA         170         DE           F         15         43         67         77         119         AB         171         DF                                                                                                    | 220<br>221                                                                                                    |
| D         13         41         65         75         117         A9         169         DD           E         14         42         66         76         118         AA         170         DE           F         15         43         67         77         119         AB         171         DF                                                                                                    | 221                                                                                                    |
| E         14         42         66         76         118         AA         170         DE           F         15         43         67         77         119         AB         171         DF                                                                                                    |                                                                                                    |
| F         15         43         67         77         119         AB         171         DF                                                                                                    | 222                                                                                                    |
|                                                                                                    | 223                                                                                                    |
| 10 16 44 68 78 120 AC 172 E0                                                                                                    | 224                                                                                                    |
| 11         17         45         69         79         121         AD         173         E1                                                                                                    | 225                                                                                                    |
| 12 18 46 70 7A 122 AE 174 E2                                                                                                    | 226                                                                                                    |
| 13 19 47 71 7B 123 AF 175 E3                                                                                                    | 227                                                                                                    |
| 14         20         48         72         7C         124         B0         176         E4                                                                                                    | 228                                                                                                    |
| 15 21 49 73 7D 125 B1 177 E5                                                                                                    | 229                                                                                                    |
| 16         22         4A         74         7E         126         B2         178         E6                                                                                                    | 230                                                                                                    |
| 17         23         4B         75         7F         127         B3         179         E7                                                                                                    | 231                                                                                                    |
| 18         24         4C         76         80         128         B4         180         E8                                                                                                    | 232                                                                                                    |
| 19         25         4D         77         81         129         B5         181         E9                                                                                                    | 233                                                                                                    |
| 1A         26         4E         78         82         130         B6         182         EA                                                                                                    | 234                                                                                                    |
| 1B         27         4F         79         83         131         B7         183         EB                                                                                                    | 235                                                                                                    |
| 1C         28         50         80         84         132         B8         184         EC                                                                                                    | 236                                                                                                    |
| 1D         29         51         81         85         133         B9         185         ED                                                                                                    | 237                                                                                                    |
| 1E         30         52         82         86         134         BA         186         EE                                                                                                    | 238                                                                                                    |
| 1F         31         53         83         87         135         BB         187         EF                                                                                                    | 239                                                                                                    |
| 20         32         54         84         88         136         BC         188         F0                                                                                                    | 240                                                                                                    |
| 21         33         55         85         89         137         BD         189         F1                                                                                                    | 241                                                                                                    |
| 22         34         56         86         8A         138         BE         190         F2                                                                                                    | 242                                                                                                    |
| 23         35         57         87         8B         139         BF         191         F3                                                                                                    | 243                                                                                                    |
| 24         36         58         88         8C         140         C0         192         F4                                                                                                    | 244                                                                                                    |
| 25         37         59         89         8D         141         C1         193         F5                                                                                                    | 245                                                                                                    |
| 26         38         5A         90         8E         142         C2         194         F6                                                                                                    | 246                                                                                                    |
| 27         39         5B         91         8F         143         C3         195         F7                                                                                                    | 247                                                                                                    |
| 28         40         5C         92         90         144         C4         196         F8                                                                                                    | 248                                                                                                    |
| 29         41         5D         93         91         145         C5         197         F9                                                                                                    | 249                                                                                                    |
| 2A         42         5E         94         92         146         C6         198         FA                                                                                                    | 250                                                                                                    |
| 2B         43         5F         95         93         147         C7         199         FB                                                                                                    | 251                                                                                                    |
| 2C         44         60         96         94         148         C8         200         FC                                                                                                    |                                                                                                    |

|     | Hexadecimal/Decimal Conversions |    |    |         |   |     |         |   |     |         |     |         |
|-----|---------------------------------|----|----|---------|---|-----|---------|---|-----|---------|-----|---------|
| Hex | Decimal                         | He | ex | Decimal |   | Hex | Decimal |   | Hex | Decimal | Hex | Decimal |
| 2D  | 45                              | 6  | 1  | 97      | 1 | 95  | 149     | 1 | C9  | 201     | FD  | 253     |
| 2E  | 46                              | 6. | 2  | 98      | 1 | 96  | 150     | 1 | CA  | 202     | FE  | 254     |
| 2F  | 47                              | 6. | 3  | 99      | 1 | 97  | 151     | 1 | CB  | 203     | FF  | 255     |
| 30  | 48                              | 6  | 1  | 100     | 1 | 98  | 152     | 1 | CC  | 204     | 100 | 256     |
| 31  | 49                              | 6  | 5  | 101     | 1 | 99  | 153     | 1 | CD  | 205     |     |         |
| 32  | 50                              | 6  | 5  | 102     | 1 | 9A  | 154     | 1 | CE  | 206     |     |         |
| 33  | 51                              | 6  | 7  | 103     | 1 | 9B  | 155     | ] | CF  | 207     |     |         |

### Notes

# Chapter 3 Automatic Device Recovery

This section describes the Automatic Device Recovery feature of the DeviceNet Option Card.

| Overview                | 3-2 |
|-------------------------|-----|
| Setup                   | 3-2 |
| Replace a Faulted Drive | 3-4 |

### Overview

Automatic Device Recovery allows a faulted device to be replaced by another device with minimal intervention by the user. The replacement device must match the faulted device in all major aspects. For replacing a faulted Yaskawa drive, the replacement drive must at least match the device type, Vendor ID, product code and drive control mode.

### Setup

It is necessary to set up the network and the devices on the network for Automatic Device Recovery.

#### Network Configuration

Verify that all devices on the network are present, at their appropriate node addresses and properly configured.

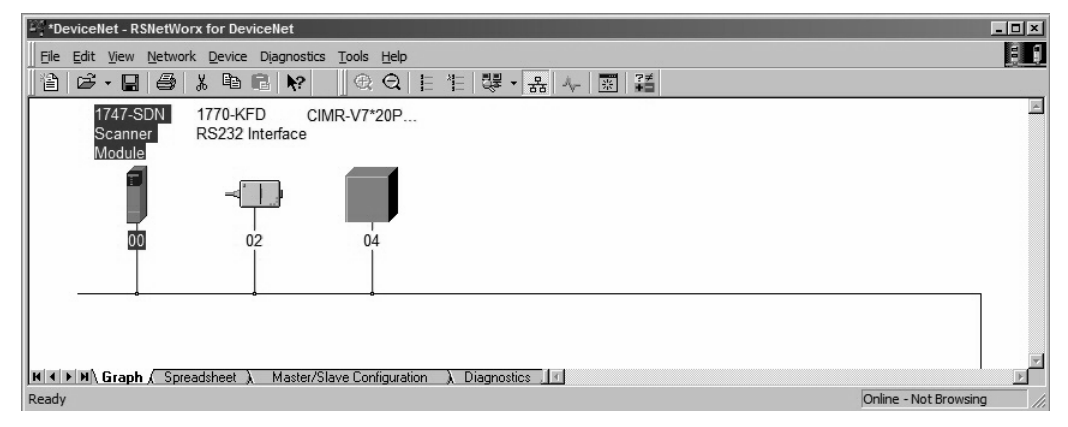

Fig 3.1 – Network Configuration

#### Select Scanner → Properties

Automatic Device Recovery is only available to those devices in the scan list and configured for ADR. Select the Scanner Module and Properties.

| ** "DeviceNet - R\$NetWorx for DeviceNet     □     □     □     □     □     □     □     □     □     □     □     □     □     □     □     □     □     □     □     □     □     □     □     □     □     □     □     □     □     □     □     □     □     □     □     □     □     □     □     □     □     □     □     □     □     □     □     □     □     □     □     □     □     □     □     □     □     □     □     □     □     □     □     □     □     □     □     □     □     □     □     □     □     □     □     □     □     □     □     □     □     □     □     □     □     □     □     □     □     □     □     □     □     □     □     □     □     □     □     □     □     □     □     □     □     □     □     □     □     □     □     □     □     □     □     □     □     □     □     □     □     □     □     □     □     □     □     □     □     □     □     □     □     □     □     □     □     □     □     □     □     □     □     □     □     □     □     □     □     □     □     □     □     □     □     □     □     □     □     □     □     □     □     □     □     □     □     □     □     □     □     □     □     □     □     □     □     □     □     □     □     □     □     □     □     □     □     □     □     □     □     □     □     □     □     □     □     □     □     □     □     □     □     □     □     □     □     □     □     □     □     □     □     □     □     □     □     □     □     □     □     □     □     □     □     □     □     □     □     □     □     □     □     □     □     □     □     □     □     □     □     □     □     □     □     □     □     □     □     □     □     □     □     □     □     □     □     □     □     □     □     □     □     □     □     □     □     □     □     □     □     □     □     □     □     □     □     □     □     □     □     □     □     □     □     □     □     □     □     □     □     □     □     □     □     □     □     □     □     □     □     □     □     □     □     □     □     □     □     □     □     □     □     □     □     □     □     □     □     □     □     □     □     □     □     □     □     □     □     □     □     □     □ |    |
|----------------------------------------------------------------------------------------------------|----|
| Ele Edit View Network Device Diagnostics Tools Help       Image: State State Sta                                 | ١× |
|                                                                                                    |    |
| 1747-SDN<br>Scanner<br>Module<br>Ctrl+x<br>Ctrl+x<br>Ctrl+x<br>Ctrl+x<br>Ctrl+x<br>Ctrl+x                                                                                                    |    |
| K Cut Ctrl+x     Engopy Ctrl+C     Ctrl+C     Ctrl+C                                                                                                    | 4  |
| III <u>C</u> opy Ctrl+C                                                                                                    |    |
| E Pocho Chul V                                                                                                    |    |
|                                                                                                    |    |
| Upload from Device           Dgwnload to Device                                                                                                    |    |
| Class Instance Editor                                                                                                    |    |
| Display the prope                                                                                                    |    |
| Export I/O Details                                                                                                    |    |
| Properties                                                                                                    |    |

Fig 3.2 – Scanner Properties

Automatic Device Recovery 3-2

#### • Upload Scan List Configuration

Upload the current network configuration from the scanner.

| ProviceNet - RSNetWorx for DeviceNet                                                                                                    | _ <u>_ </u>               |
|----------------------------------------------------------------------------------------------------|---------------------------|
| 1747-SDN Scanner Module                                                                                                    |                           |
| General Module Scanlist Input Output ADR Summary                                                                                                    | 品 사 國 建                   |
| 1747-SDN Scanner Module           Name:         1747-SDN Scanner Module                                                                                                    | 2                         |
| Scanner Configuration Applet                                                                                                    |                           |
| Do you want to upload the configuration from the device, updating the<br>software's configuration; or download the software's configuration to<br>the device, updating the device?<br>For more information, press F1 |                           |
| Upload Download Cancel                                                                                                    | ात हिल्लाह न Not Browsing |
| Device: 1747-SDN Scanner Module [19]                                                                                                    |                           |
| Catalog: 1747-SDN/B                                                                                                    |                           |
| Revision: 6.002                                                                                                    |                           |
| OK Cancel Apply Help                                                                                                    |                           |

Fig 3.3 – Upload Scan List Configuration

### Verify Scan List – Electronic Keying

Verify that all network devices appear on the scan list and are properly configured. Select each device and then select the items for that device's electronic key. The electronic key specifies which data must match exactly between the faulted device and its replacement.

|    | DeviceNet - RSNetWork for Devic<br>1747-SDN Scanner Module                             | Output ADB Summary                                                                                                   | ?X | × • • • • • • • • • • • • • • • • • • • |
|----|----------------------------------------------------------------------------------------|----------------------------------------------------------------------------------------------------|----|-----------------------------------------|
|    | Available Devices:                                                                     | Scanlist:                                                                                                    |    |                                         |
| Ri | Automap on Add     Upload from Scanner     Download to Scanner     Edit I/O Parameters | Node Agtive     Bectronic Key:     V Device Type     Vendor     Product Code     Major Revision     Migor or bighter |    | Online - Not Browsing                   |

Fig 3.4 – Set Devices' Electronic Key

#### Set Drive ADR Configuration

After the scan list has been verified and the electronic keys have been entered for the devices on the network, select the ADR tab and highlight the device. Check **Enable Auto-Address Recovery**, then select **Load Device Config**. Check **Configuration Recovery**, then check **Auto-Address Recovery**. Once the ADR settings for all devices have been entered, select **Download to Scanner** to save the ADR configuration data to the scanner.

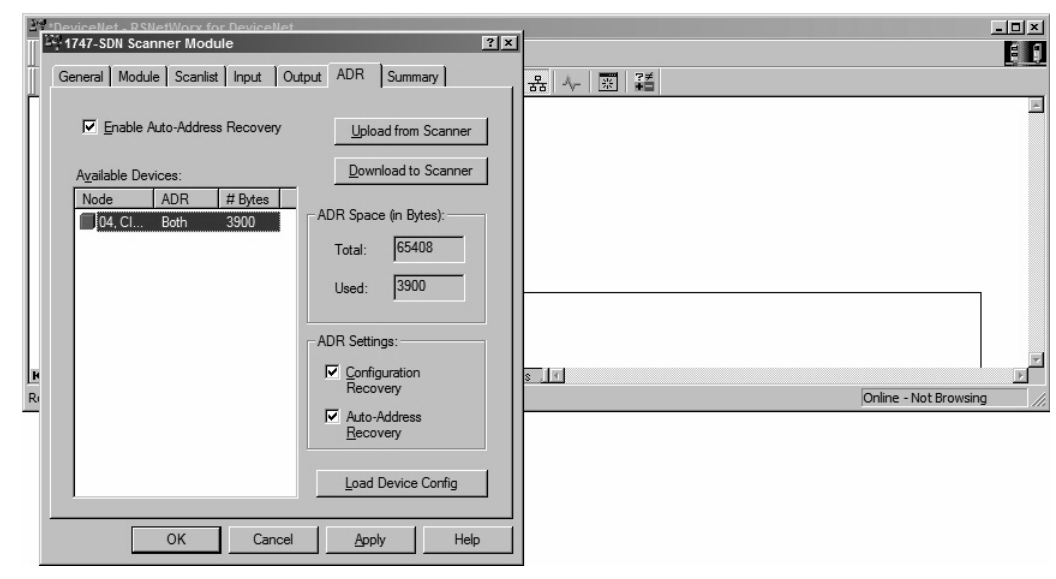

Fig 3.5 – Device ADR Configuration

### **Replace a Faulted Drive**

Verify that the replacement drive is identical to the faulted drive. The replacement drive must be of the same drive family (V7AM) and same drive model (20P4, 22P2, etc.) as the faulted drive.

Verify that the main power has been shut off and locked out and that there is no voltage present at the drive. Connect the replacement drive's power and motor leads. Refer to the appropriate drive user and/or technical manual for the proper way to connect the drive. Install the *DeviceNet Option Card* but do not connect it to the DeviceNet network. Set the *DeviceNet Option Card* baud rate switch to 9 for **Auto Sense** and set the MAC ID address switches to 99. With the motor's load disconnected, apply power to the drive and verify that it functions properly from the operator keypad.

Set the drive control mode to the control mode of the faulted drive and remove power from the drive. Set the *DeviceNet Option Card* MAC ID address switches to 63. Reapply power to the drive.

Auto-tune the drive.

Connect the DeviceNet Option Card to the DeviceNet network.

# **Chapter 4 Product Description**

This section describes the V7 DeviceNet Option.

| Product Description 4- | -2 | 2 |  |
|------------------------|----|---|--|
|------------------------|----|---|--|

# **Product Description**

| Table 4.1 – Product Description     |                              |  |  |  |
|-------------------------------------|------------------------------|--|--|--|
| Item                                | Description                  |  |  |  |
| Current (Network connection +24VDC) | 100 mA                       |  |  |  |
| Operating Voltage (Network)         | 11 ~ 25VDC                   |  |  |  |
| Operating Temperature               | -10°C to 45°C                |  |  |  |
| Storage Temperature                 | -20°C to 60°C                |  |  |  |
| Humidity                            | 95% RG (non-condensing)      |  |  |  |
| Vibration                           | 1G @ 20Hz, 0.2G @ 20 to 50Hz |  |  |  |
| Altitude                            | 3300 ft or less              |  |  |  |

# **Chapter 5 Cable Specification**

This section describes the V7 DeviceNet Option Cable Requirements.

| Cable Specifications | 5-2 |
|----------------------|-----|
| Cable Length         | 5-3 |

## **Cable Specifications**

#### • Thick Cable

This cable consists of two shielded pairs of wire twisted on a common axis with a drain wire in the center. It is covered with an overall braid shield.

- One 18AWG twisted pair signal wire (Blue & White)
- One 15AWG twisted pair power wire (Red & Black)
- Separate aluminized mylar shields around the signal and power wires
- Overall foil/braid shield with 18AWG drain wire

| Table 5.1 – DeviceNet Thick Cable |       |     |            |              |            |  |  |  |  |
|-----------------------------------|-------|-----|------------|--------------|------------|--|--|--|--|
| Belden Wire & Cable Co.           |       |     |            |              |            |  |  |  |  |
| Part #                            | Pair  | AWG | Insulation | Outer Jacket | Color      |  |  |  |  |
| 2082 4                            | Data  | 18  | Datalene   | DVC          | Lt Grov    |  |  |  |  |
| 5082A                             | Power | 15  | PVC/Nylon  | FVC          | Li. Olay   |  |  |  |  |
| 2082 4                            | Data  | 18  | Datalene   | DVC          | Yellow CPE |  |  |  |  |
| 5085A                             | Power | 15  | PVC/Nylon  | rvC          |            |  |  |  |  |
| Berk-Tek.                         |       |     |            |              |            |  |  |  |  |
| Part #                            | Pair  | AWG | Insulation | Outer Jacket | Color      |  |  |  |  |
| 210051                            | Data  | 18  | FPE/HDPE   | PVC          | It Grav    |  |  |  |  |
| 210031                            | Power | 15  | PVC/Nylon  | 1.40         | Lt. Oldy   |  |  |  |  |

#### Thin Cable

This cable consists of two shielded pairs of wire twisted on a common axis with a drain wire in the center. It is covered with an overall braid shield.

- One 24AWG twisted pair signal wire (Blue & White)
- One 22AWG twisted pair power wire (Red & Black)
- Separate aluminized mylar shields around the signal and power wires
- Overall foil/braid shield with 22AWG drain wire

| Table 5.2 – DeviceNet Thin Cable |       |             |             |                |            |
|----------------------------------|-------|-------------|-------------|----------------|------------|
|                                  |       | Belden Wire | & Cable Co. |                |            |
| Part #                           | Pair  | AWG         | Insulation  | Outer Jacket   | Color      |
| 2094 4                           | Data  | 24          | Datalene    | PVC            | Lt Grov    |
| 3004A                            | Power | 22          | PVC/Nylon   |                | Li. Olay   |
| 3085 \                           | Data  | 24          | Datalene    | - PVC Yellow C | Vallow CDE |
| 5005A                            | Power | 22          | PVC/Nylon   |                | Iellow CFE |
| Berk-Tek.                        |       |             |             |                |            |
| Part #                           | Pair  | AWG         | Insulation  | Outer Jacket   | Color      |
| 210144                           | Data  | 24          | FPE/HDPE    | DVC            | Lt Gray    |
| 210144                           | Power | 22          | PVC/Nylon   | 1.40           | Lt. Glay   |

## **Cable Length**

#### Trunk Line

The maximum allowed trunk line length depends on the type of cable used and the network baud rate. The total cable length includes the length of the trunk and the sum of all the drop lines.

| Table 5.3 – Trunk Line Cable Length |             |            |  |
|-------------------------------------|-------------|------------|--|
| Baud Rate                           | Thick Cable | Thin Cable |  |
| 125 kbaud                           | 500 m       |            |  |
| 250 kbaud                           | 250 m       | 100 m      |  |
| 500 kbaud                           | 100 m       |            |  |

For trunk lines of mixed thick and thin cables, the total length at the various baud rates:

o 125 kbaud:  $L_{\text{thick}} + (5 \text{ x } L_{\text{thin}}) = 500 \text{ m}$ 

o 250 kbaud:  $L_{\text{thick}} + (2.5 \text{ x } L_{\text{thin}}) = 250 \text{ m}$ 

o 500 kbaud:  $L_{thick} + L_{thin} = 100 \text{ m}$ 

#### Drop Line

The drop line is measured from the tap on the trunk line to the transceiver of the DeviceNet node. Note that the total cable length includes the length of the trunk and the sum of all the drop lines.

| Table 5.4 – Drop Line Cable Length |                |               |  |
|------------------------------------|----------------|---------------|--|
| Baud Rate                          | Maximum @ Each | Maximum Total |  |
| 125 kbaud                          |                | 156 m         |  |
| 250 kbaud                          | 6 m            | 78 m          |  |
| 500 kbaud                          |                | 39 m          |  |

### Notes

# **Chapter 6 Troubleshooting**

This section describes troubleshooting the DeviceNet Option Card.

| Verify the Drive | 6-2 |
|------------------|-----|
| LED States       | 6-2 |
| DeviceNet Faults | 6-3 |
| Network Wiring   | 6-5 |

## Verify the Drive

Remove power from the drive and wait for the charge lamp to be completely extinguished. Wait at least five additional minutes for the drive to be completely discharged. Measure the DC bus voltage and verify that it is at a safe level.

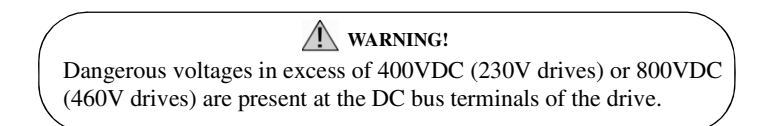

Remove the DeviceNet Option Card. Reapply power to the drive and verify that the drive runs as expected without the DeviceNet Option Card installed.

If the drive runs as expected, remove power from the drive, following the guidelines described above, and reinstall the DeviceNet Option Card. With the DeviceNet Option Card installed, reapply power to the drive.

### **LED States**

The operational state of the *DeviceNet Option Card* LEDs after the DeviceNet diagnostic LED sequence has been completed is described below. Please wait at least 10 seconds for the loading process to complete before verifying the states of the LEDs. Compare the state of the DeviceNet Option Card LEDs with the states listed in the table below to determine the nature of the fault.

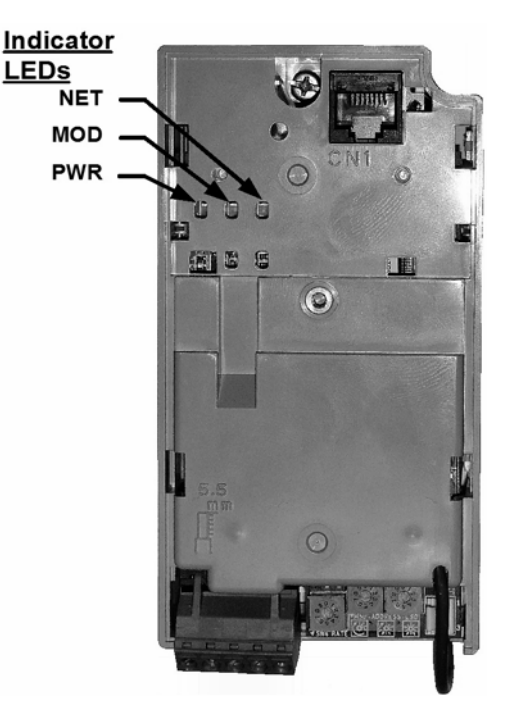

Fig 6.1 – LEDs

| LED | State                | Indicates                    |                                                                                                    |  |
|-----|----------------------|------------------------------|----------------------------------------------------------------------------------------------------|--|
| MOD | Off                  | No Power                     | Verify that the DeviceNet Option Card is properly installed.<br>Verify that the drive connected properly and is powered.                                                                                |  |
|     | On Green             | Device Operational           | Normal operation                                                                                                    |  |
|     | Flash Green          | Device in Standby            | Drive not configured on the network                                                                                                    |  |
|     | Flash Red            | Minor Fault                  | Recoverable fault                                                                                                    |  |
|     | On Red               | Unrecoverable Fault          | Cycle power to the DeviceNet Option Card. If fault continues replace the card.                                                                                                    |  |
|     | Flash Red-Green      | Device Self-Test             | Self-Test mode                                                                                                    |  |
| NET | Off                  | Not Powered/Not Online       | Verify that the DeviceNet Option Card is properly installed.<br>Verify that the DeviceNet Option Card is properly connected to the network.<br>Verify that the drive connected properly and is powered. |  |
|     | Flash Green          | Online/Not Connected         | Check network configuration.<br>Check PLC and DeviceNet scanner.                                                                                                    |  |
|     | On Green             | Link OK/Online and Connected | Normal operation                                                                                                    |  |
|     | Flash Red            | Connection Timeout           | Check network connections.<br>Check PLC and DeviceNet scanner.                                                                                                    |  |
|     | On Red               | Critical Link Failure        | Check for duplicate MAC ID.<br>Check for faulty network connection.<br>Check 24VDC power supply voltage.<br>Check for proper installation of the termination resistors.                                 |  |
|     | Flash Red &<br>Green | Communication Faulted        | Check duplicate MAC IDs.                                                                                                    |  |

### **DeviceNet Faults**

The table of *DeviceNet Option Card* fault codes returned by the drive is shown below. Refer to the appropriate drive user and/or programming manual(s) for drive-specific information on the fault returned.

| Drive<br>Code | DeviceNet<br>Code | Description                        |                                                                                |  |
|---------------|-------------------|------------------------------------|--------------------------------------------------------------------------------|--|
| Oh            | 0000h             | None                               |                                                                                |  |
| 1h            | 5120h             | DC Bus Fuse Open (PUF)             | Output Transistor Failure – Replace the drive.                                 |  |
| 2h            | 3220h             | DC Bus Undervoltage (UV1)          | Input power fluctuation too large                                              |  |
| 3h            | 5110h             | CTL PS Undervoltage (UV2)          | Cycle drive power – Replace drive if fault continues.                          |  |
| 4h            | 3222h             | MC Answerback (UV3)                | Cycle drive power – Replace drive if fault continues.                          |  |
| 5h            | 2130h             | Short Circuit (SC)                 | Check drive wiring.<br>Cycle drive power – Replace drive if fault continues.   |  |
| 6h            | 2120h             | Ground Fault (GF)                  | Check for motor and/or cable damage.                                           |  |
| 7h            | 2300h             | Overcurrent (OC)                   | Check motor, motor load and acc/dec rates.                                     |  |
| 8h            | 3210h             | DC Bus Overvoltage (OV)            | Check incoming voltage.<br>Check deceleration time.                            |  |
| 9h            | 4200h             | Heatsink Over-Temperature (OH)     | Check ambient temperature.<br>Check drive cooling fan.                         |  |
| 0Ah           | 4210h             | Heatsink Maximum Temperature (OH1) | Check drive cooling fan.                                                       |  |
| 0Bh           | 2220h             | Motor Overload (OL1)               | Check the load, acc/dec and cycle times.<br>Check motor rated current (E2-01). |  |
| 0Ch           | 2200h             | Inverter Overload (OL2)            | Check the load, acc/dec and cycle times.<br>Check drive rating.                |  |
| 0Dh           | 2221h             | Overtorque Detection 1 (OL3)       | Check L6-02 and L6-03 settings.<br>Check system mechanics.                     |  |
| 0Eh           | 2222h             | Overtorque Detection 2 (OL4)       | Check L6-05 and L6-06 settings.<br>Check system mechanics.                     |  |
| 0Fh           | 7110h             | Dynamic Braking Transistor (RR)    | Cycle drive power – Replace drive if fault continues.                          |  |
| 10h           | 7112h             | Dynamic Braking Resistor (RH)      | Check load, operating speed and deceleration time.                             |  |

| Drive<br>Code | DeviceNet<br>Code | Description                         |                                                                                                    |  |
|---------------|-------------------|-------------------------------------|----------------------------------------------------------------------------------------------------|--|
| 11h           | 9000h             | External Fault 3 (EF3)              |                                                                                                    |  |
| 12h           | 9000h             | External Fault 4 (EF4)              |                                                                                                    |  |
| 13h           | 9000h             | External Fault 5 (EF5)              | Multifunction digital input set to external fault                                                        |  |
| 14h           | 9000h             | External Fault 6 (EF6)              | Circuit at terminal is closed.                                                                           |  |
| 15h           | 9000h             | External Fault 7 (EF7)              |                                                                                                    |  |
| 16h           | 9000h             | External Fault 8 (EF8)              |                                                                                                    |  |
| 17h           | 4140h             | Heatsink Fan (FAN)                  | Check drive cooling fan.                                                                                 |  |
| 18h           | 7310h             | Overspeed Detection (OS)            | Check reference and reference gain.<br>Check F1-08 and F1-09 settings.                                   |  |
| 19h           | 7310h             | Speed Deviation (DEV)               | Check load, acc/dec times and system mechanics.<br>Check F1-10 and F1-11 settings.                       |  |
| 1Ah           | 7301h             | PG Open (PGO)                       | Check PG card connections.                                                                               |  |
| 1Bh           | 3130h             | Input Phase Loss (PF)               | Excessive input voltage fluctuation.                                                                     |  |
| 1Ch           | 3130h             | Output Phase Loss (LF)              | Check for broken wire/loose terminals.<br>Check motor rating.                                            |  |
| 1Eh           | 5300h             | Operator Disconnected (OPR)         | Reconnect the digital operator.                                                                          |  |
| 1Eh           | 5300h             | OPE Faults                          | Verify parameter settings.                                                                               |  |
| 1Fh           | 6320h             | EEPROM R/W Error (ERR)              | Cycle drive power – Replace drive if fault continues.                                                    |  |
| 20h           | 0000h             | No Fault                            |                                                                                                    |  |
| 21h           | 7500h             | DeviceNet Communication Error (BUS) | Check DeviceNet network cable connections.<br>Check 24VDC power supply voltage.                          |  |
| 22h           | 7500h             | SI-E Communications Error           | Check DeviceNet Option Card installation and connections.                                                |  |
| 23h           | 7500h             | SI-F/G Communications Error         | Check DeviceNet Option Card installation and connections.                                                |  |
| 24h           | 7500h             | SI-F/G CPU error                    | Cycle drive power – Replace drive if fault continues.                                                    |  |
| 25h           | 8321h             | Out of Control (CF)                 | Check motor parameters.<br>Auto-tune.                                                                    |  |
| 26h           | 8313h             | Zero Servo Fault (SVE)              | Check load.<br>Torque limit is too small.                                                                |  |
| 27h           | 9000h             | External Fault 0 (EF0)              | Check PLC program.<br>Check MI switch setting.<br>Check DeviceNet Option Card LEDs for fault indication. |  |

## **Network Wiring**

| 1. 🗖 | Connector Wiring      | The network cable wires are connected in the correct order.                                                                                                    |
|------|-----------------------|----------------------------------------------------------------------------------------------------|
|      | •                     | All network wires are securely connected.                                                                                                    |
|      | •                     | There are no short circuits between network wires or shield.                                                                                                    |
|      | •                     | The network connector is securely inserted into the mating connector.                                                                                                    |
|      |                       |                                                                                                    |
| 2. □ | Network Cable         | The number of DeviceNet nodes does not exceed 64 on any one network.                                                                                                    |
|      | •                     | No drop line is longer than 6 m.                                                                                                    |
|      | •                     | The total drop length is less than the allowable length for the network baud rate and cable type.                                                                                                    |
|      | -                     | The network trunk length does not exceed the allowable length for the network baud rate and cable type.                                                                                                    |
|      | •                     | Network cables are not close to high power or frequency cables.                                                                                                    |
|      |                       |                                                                                                    |
| 3. □ | Terminating Resistors | The terminating resistors are appropriately installed and are of the correct size and type.                                                                                                    |
|      | •                     | Measure the DC resistance between CAN_L and CAN_H at the ends and middle of the network. The measurement should be between 50 ohms and 70 ohms.                                                                                                    |
|      |                       |                                                                                                    |
| 4. 🗖 | Grounding             | Single point ground technology is used.                                                                                                    |
|      | •                     | The network shield and drain wire are grounded at only one point, preferably in the center of the network.                                                                                                    |
|      | •                     | The 24VDC power supply common is grounded at the same point as the network shield and drain wire.                                                                                                    |
|      | •                     | Check for noise with an oscilloscope.                                                                                                    |
|      |                       |                                                                                                    |
| 5. □ | 24VDC Power Supply    | Turn on the 24VDC power supply and configure all nodes for their maximum current draw.                                                                                                    |
|      | •                     | Measure the voltage between V+ and V- at the power supply and at each end of the network.<br>The voltage should not fall below 11VDC at any point on the network. If the network contains<br>powered devices (proximity sensors, photoelectric sensors, etc.) the voltage should not fall<br>below 20VDC. |

The 24VDC power supply common is grounded at the single point ground.

### Notes

# **CM013 V7 DeviceNet Option**

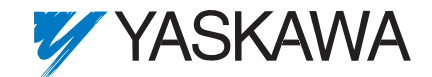

#### YASKAWA ELECTRIC AMERICA, INC.

Drives Division 16555 W. Ryerson Rd., New Berlin, WI 53151, U.S.A. Phone: (800) YASKAWA (800-927-5292) Fax: (262) 782-3418 Internet: http://www.drives.com

#### YASKAWA ELECTRIC AMERICA, INC.

Chicago-Corporate Headquarters 2121 Norman Drive South, Waukegan, IL 60085, U.S.A. Phone: (800) YASKAWA (800-927-5292) Fax: (847) 887-7310 Internet: http://www.yaskawa.com

#### YASKAWA ELECTRIC CORPORATION

New Pier Takeshiba South Tower, 1-16-1, Kaigan, Minatoku, Tokyo, 105-0022, Japan Phone: 81-3-5402-4511 Fax: 81-3-5402-4580 Internet: http://www.yaskawa.co.jp

#### YASKAWA ELECTRIC EUROPE GmbH

Am Kronberger Hang 2, 65824 Schwalbach, Germany Phone: 49-6196-569-300 Fax: 49-6196-888-301